# The e-Notification System of the Immigration Services Agency, the Ministry of Justice

# Operation Manual -For Mid-To-Long-Term Residents-

Ver 2.0

Operation Manual - For Mid-to-Long-Term Residents -

| Page | Date of  | Version | Page | Revised Contents                                                                                                 | Name |
|------|----------|---------|------|----------------------------------------------------------------------------------------------------|------|
| No.  | Revision |         |      |                                                                                                    |      |
| 1    |          | 1.0     | -    | Newly Created                                                                                                    |      |
| 2    |          | 1.1     | -    | Amendment associated with addition to the<br>status of residence subject to<br>notification                      |      |
| 3    |          | 1.1     | -    | Appendix "List of Error Messages" of the<br>Operation Manual -For<br>Mid-To-Long-Term Residents- was<br>amended. |      |
| 4    |          | 2.0     | -    | Amendment associated with replacement of a system                                                                |      |

## **Revised Contents History**

| Page<br>No. | Revised<br>Page No. | Revised Contents                                                                                                    | Revised Date | Name |
|-------------|---------------------|----------------------------------------------------------------------------------------------------|--------------|------|
| 1           | 1.1                 | The new status of residence subject to notification,<br>"Business Manager", "Engineer/Specialist in<br>Humanities/International Services",<br>"Careworker", "Highly Skilled Professional (i)<br>a", "Highly Skilled Professional (i) b", "Highly<br>Skilled Professional (i) c", and "Highly Skilled<br>Professional (ii)" were added.                                                               |              |      |
| 2           | 2.2.1               | The layout of menu screen for mid-to-long-term residents was corrected.                                                                                                    |              |      |
| 3           | 2.2.3               | The display pattern of the notification menu buttons for<br>the new status of residence subject to<br>notification, "Business Manager",<br>"Engineer/Specialist in<br>Humanities/International Services",<br>"Careworker", "Highly Skilled Professional (i)<br>a", "Highly Skilled Professional (i) b", "Highly<br>Skilled Professional (i) c", and "Highly Skilled<br>Professional (ii)" was added. |              |      |
| 4           | 2.2.3①              | The layout of menu screen for mid-to-long-term residents was corrected.                                                                                                    |              |      |
| 5           | 2.2.3②              | The layout of menu screen for mid-to-long-term residents was corrected.                                                                                                    |              |      |

| 6  | 2.4.1#2 | The layout of menu screen for mid-to-long-term residents was corrected.                                   |  |
|----|---------|----------------------------------------------------------------------------------------------------|--|
| 7  | 2.5.1#2 | The layout of menu screen for mid-to-long-term residents was corrected.                                   |  |
| 8  | 2.6.1#2 | The layout of menu screen for mid-to-long-term residents was corrected.                                   |  |
| 9  | 3.1     | Additions were made to Solutions for the message<br>MOE00138 in the Appendix "List of Error<br>Messages". |  |
| 10 | 3.1     | Additions were made to Solutions for the message<br>MOE00147 in the Appendix "List of Error<br>Messages". |  |

## **Table of Contents**

| 1 Introduction                                                                             | 1 -  |
|--------------------------------------------------------------------------------------------|------|
| 1.1 About This Manual                                                                      | 1 -  |
| 1.2 e-Notification System (Mid-to-Long-Term Residents) A List of Functions and Whole Image | 2 -  |
| 1.3 Required Environments                                                                  | 3 -  |
| 1.4 The e-Notification System Screens                                                      | 4 -  |
| 2 Basic Operations (for Mid-to-Long-Term Residents)                                        | 6 -  |
| 2.1 User information registration                                                          | 6 -  |
| 2.1.1 User Registration Information                                                        | 6 -  |
| 2.1.2 Description on User Information Entry Screen                                         | 9 -  |
| 2.2 Registration of Notification                                                           | 12 - |
| 2.2.1 Notification Registration                                                            | 12 - |
| 2.2.2 Description on Notification Entry Screen                                             | 16 - |
| 2.2.3 Description of Mid-to-Long-Term Residents Menu                                       | 19 - |
| 2.2.4 Descriptions on Notification Items of Notification Entry Screen                      | 23 - |
| 2.3 Re-Issuing of Authorization ID and Password                                            | 34 - |
| 2.3.1 Re-Issuing of Authorization ID and Password                                          | 34 - |
| 2.3.2 Description of Re-Issuing Entry Screen of Authorization ID and Password              | 37 - |
| 2.4 E-mail Address Change                                                                  | 39 - |
| 2.4.1 E-mail Address Change                                                                | 39 - |
| 2.4.2 Description of Entry of E-mail Address Change Screen                                 | 41 - |
| 2.5 Password Change                                                                        | 42 - |
| 2.5.1 Password Change                                                                      | 42 - |
| 2.5.2 Description of Entry of Password Change Screen                                       | 44 - |
| 2.6 Confirmation of Application Status                                                     | 46 - |
| 3 Others                                                                                   | 48 - |
| 3.1 List of Error messages                                                                 | 48 - |

## 1 Introduction

### 1.1 About This Manual

In this manual, operation methods of the e-Notification System (mid-to-long-term residents) are explained.

This is for mid-to-long-term residents who use the e-Notification System. Mid-to-long-term residents who are not subject to use this system cannot register for user information. The following shows applicable resident status.

"Professor", "Highly Skilled Professional", "Business Manager", "Legal/Accounting Services", "Medical Services", "Instructor", "Intra-company Transferee", "Technical InternTraining", "Student", "Trainee", "Researcher", "Engineer/Specialist in Humanities/International Services", "Careworker", "Entertainer", "Skilled Labor", "Dependent", "Spouse or Child of Japanese National", "Spouse or Child of Permanent Resident"

The applicable residents are mid-to-long-term residents who obtained landing permission, Change of Status of residence, and Extension of period of stay after July 9th, 2012. Those who are not applicable cannot register for user information.

For those who are in charge of host institutions, please refer to the separate manual, "The e-Notification System of the Immigration Services Agency, the Ministry of Justice Operation Manual - For Institutions-"

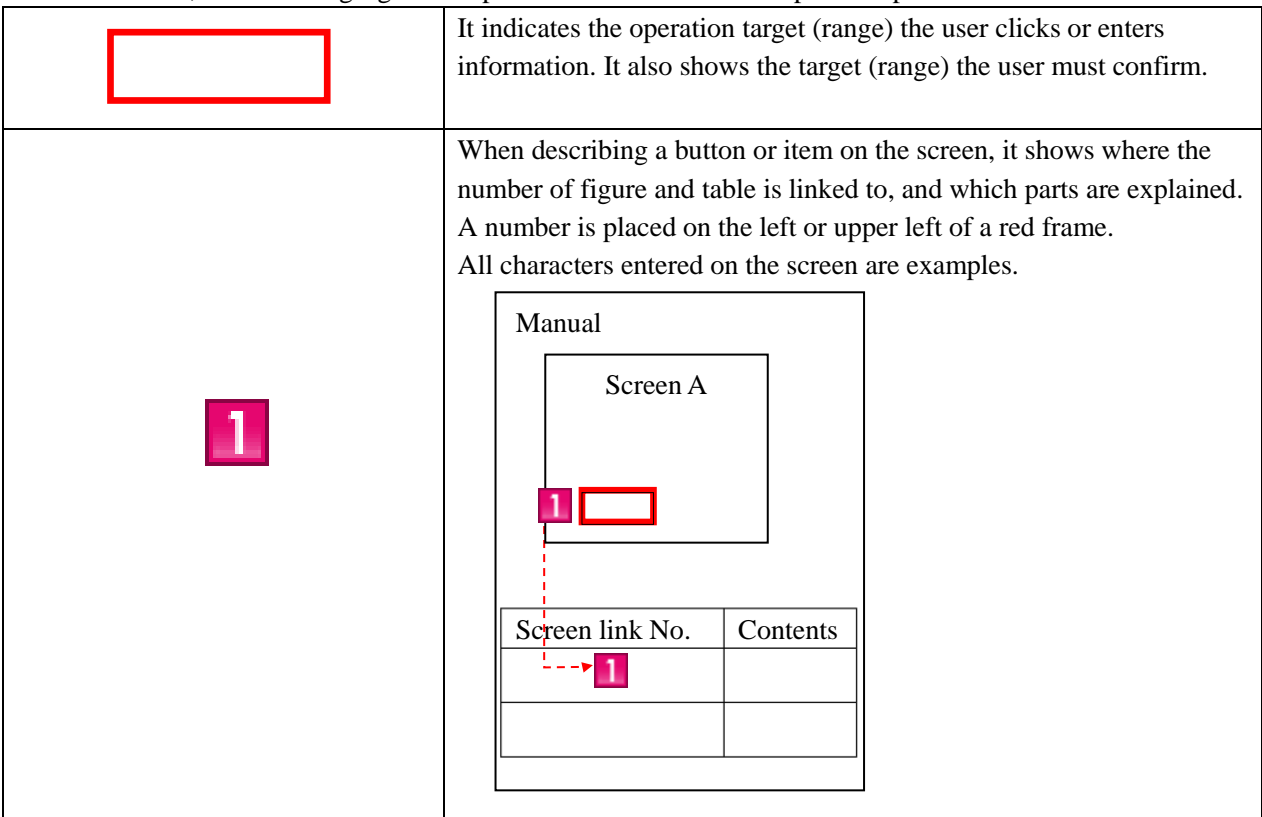

In this manual, the following figure and picture is used to describe operation procedures.

# When you have questions, please refer to FAQs (As) or contact the Help Desk. Both are available on the TOP screen of the e-Notification System.

https://www.ens-immi.moj.go.jp/NA01/NAA01S/NAA01STransfer(TOP screen of the e-Notification System)

### 1.2 e-Notification System (Mid-to-Long-Term Residents) A List of

#### Functions and Whole Image

The following functions can be used in the e-Notification System for mid-to-long-term residents. In this manual, the flow of functions and screens are explained.

- User information registration
- Notification registration
- Re-Issuing of Authentication ID and/or Password
- E-Mail Address Change
- Password Change
- Viewing Notification Status

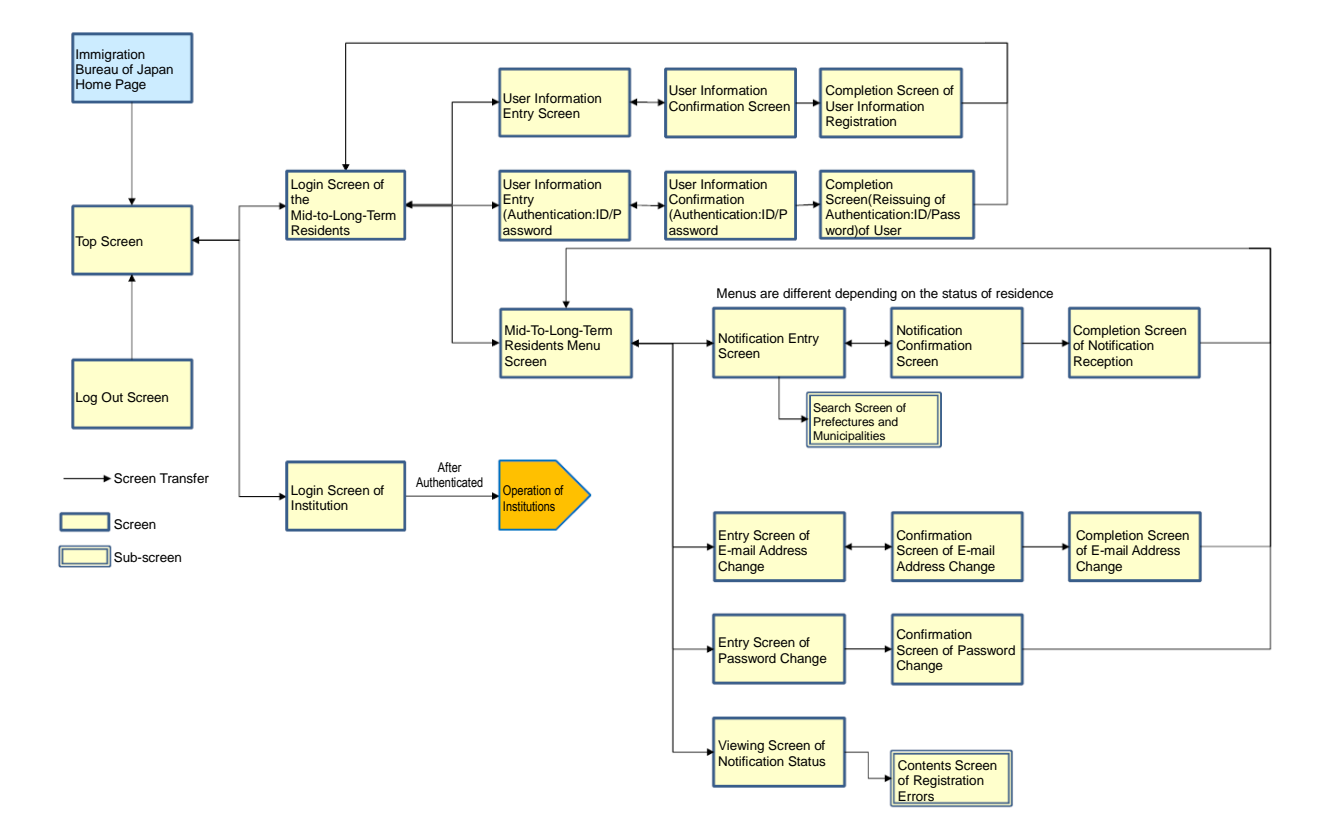

## 1.3 Required Environments

The e-Notification System can be operated normally with the following environments. Please note that operation is not guaranteed with other environments.

- Internet Browser: Google Chrome(Ver72)

Since e-mail will be sent to the registered e-mail address from the e-Notification System, make sure that your e-mail settings allow receiving e-mails from the following domain.

@ens-immi.moj.go.jp

Please note that when there is no operation on the e-Notification System screens for a certain period of time (more than 30 minutes), re-log in will be required. (Session timeout)

Common ways to view each screen of the e-Notification System are explained.

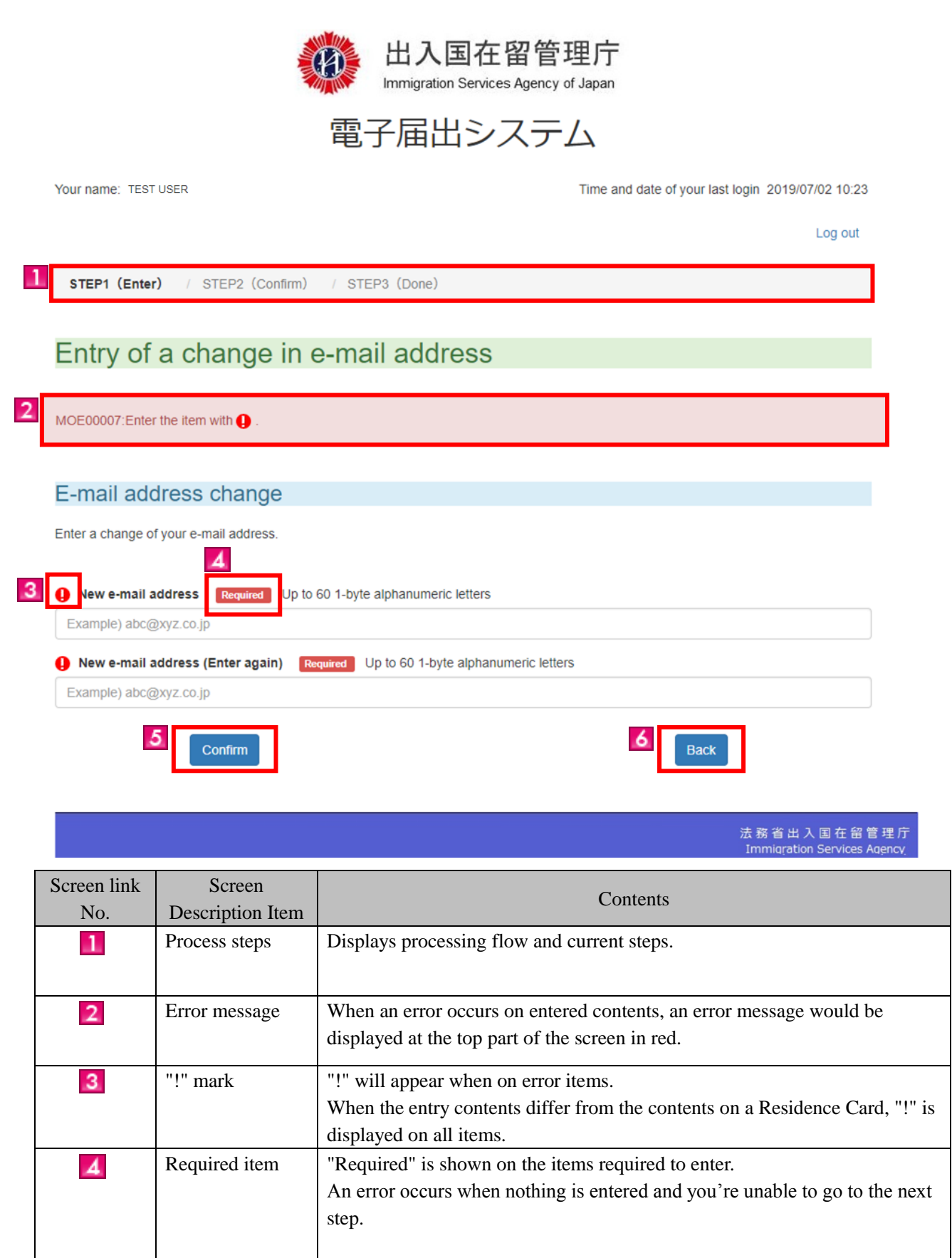

| Screen link<br>No. | Screen<br>Description Item | Contents                                                                                                    |
|--------------------|----------------------------|----------------------------------------------------------------------------------------------------|
| 5                  | "Confirm" button           | Click the "Confirm" button after entering all information in the input fields<br>and checking that the entries are correct.<br>The confirmation screen is then displayed, if there is no error in entered<br>information.<br>Error messages show up if there are errors in entered information. |
| 6                  | "Back" button              | When the "Back" button is clicked, the previous screen is displayed.<br>Please note that when "←" (Back) of Web Browser or "Back Space"<br>key is used to move back to the previous screen, it is regarded as invalid<br>operation and the user is logged out.                                  |

## 2 Basic Operations (for Mid-to-Long-Term Residents)

#### 2.1 User information registration

To submit a notification using the e-Notification System, it is necessary to register as a user first. Follow the next procedures to register as a user.

- Note: Before trying to register as a user, please confirm that you are a mid-to-long-term resident who is a continuously residing foreign national with one of the following permissions since July 9th, 2012.
  - A person who has entry permission (excluding the entry by re-entry permission (include Special re-entry)
  - A person who has a permission of change of status of residence, extension of period of stay or acquisition of status of residence
  - A person who has a special permission for residence

#### 2.1.1 User Registration Information

| # | Screen                                                                                                    | Operations                                                                                                    |
|---|----------------------------------------------------------------------------------------------------|----------------------------------------------------------------------------------------------------|
| 1 | 雷子届出システム                                                                                                    | System Top Screen of the                                                                                                    |
|   |                                                                                                    | <u>e-Notification System</u><br>[Operation]                                                                                                    |
|   | Notices<br>利用規約(2013年3月1日更新)(日本語 Japanese, 英語 English, 中国語 中文(简体字), 中国語 中文(質体字), 韓国語 한국어, スペイン語<br>をおわり、ポルトガル語 Portugués, タガログ語 Tagalog)<br>[2019/04/01]<br>2019年4月1日に「法務省入国管理局」は組織改編され、「法務省出入国在留管理庁」になりました。これにより、本システムにおける記載<br>・<br>(1) FAQs & As<br>(2) List of mid-to-long-term residents who need to submit a notification<br>Log in(Notification under Article 19-16 and Article 19-17 of the Immigration<br>Control and Refugee Recognition Act)<br>・<br>Click the button below, if you are a mid-to-long-term resident and want to submit your notification online.                                                                                                    | From the top screen of the<br>e-Notification System, click<br>the "For mid-to-long-term<br>residents" button to go to the<br>log in screen for the<br>mid-to-long-term residents. |
|   | Click the button below, if you belong to a specified institution and want to submit your notification online.     The specified institutions                                                                                                    |                                                                                                    |
| 2 | <ul><li> 出入国在留管理庁<br/>Immigration Services Agency of Japan 電子届出システム Back to Top </li></ul>                                                                                                    | Log in Screen of the<br>Mid-to Long-Term<br>Residents<br>[Operation]<br>From the log in screen, click                                                                             |
|   | For a mid-to-long-term resident to log in                                                                                                    | the "Authentication ID                                                                                                    |
|   | Enter your authentication ID and password, to log in.  Authentication ID  Please enter an authentication ID  Password  Please enter a password  Log in  Authentication ID issued  resident and have no Authentication ID yet, make your user registration below.  Authentication ID issued  resident and have no Authentication ID yet, make your user registration below.  Authentication ID issued  resident and have no Authentication ID yet, make your user registration below.  Authentication ID issued  resident and have no Authentication ID yet, make your user registration below.  Authentication ID issued  resident and have no Authentication ID yet, make your user registration below.  Authentication ID issued  resident and have no Authentication ID yet, make your user registration below.  Authentication ID issued  resident and have no Authentication ID yet, make your user registration below. | Issued" link on the lower left<br>to move to the next screen.                                                                                                    |
|   | Reissue of Authentication ID and/or password                                                                                                    |                                                                                                    |

| Windown of the set of the set of the se                                                                                                    |   | Screen                                                                                                    | Operations                                                     |
|----------------------------------------------------------------------------------------------------|---|----------------------------------------------------------------------------------------------------|----------------------------------------------------------------|
| <complex-block></complex-block>                                                                                                    | ╞ |                                                                                                    | User Information Entry                                         |
| Control of the series of the series                                                                                                    |   | 北入国在留管理庁                                                                                                    | (Step 1)                                                       |
| <section-header></section-header>                                                                                                    |   | Immigration Services Agency of Japan                                                                                                    | (Step 1)                                                       |
| better user minormation. In the residence cardinates is the second term in the residence cardinates is the second term is easily field, enter information enter information enter informatio                                                                                                    |   | 雷子届出システム                                                                                                    |                                                                |
| be a term if y integ 2 formum if y into 2 forgamment and if y integ 3 magnation and if y integ 4 magnation and if y integ 4 magnation and if y integ 4 magnation and if y integ 4 magnation and if y integ 4 magnation and if y integ 4 magnation and if y integ 4 magnation and if y integ 4 magnation and if y integ 4 magnation and if y integ 4 magnation and if y is a part of the set of the set of                                                                                                    |   | 电」<br>一<br>山<br>ノ<br>バ<br>ノ<br>ム<br>Back to Tan                                                                                                    | Enter user information. In                                     |
| <ul> <li>The result of the result of the res</li></ul>                                                                                                    |   |                                                                                                    | the each item's entry field,                                   |
| <section-header></section-header>                                                                                                    |   | Step 1 (Enter) / Step 2 (Confirm) / Step 3 (Registration done)                                                                                                    | enter information exactly                                      |
| Card. When the name is not written in alphabetical terms, enter the alphabetical name as shown in your passport. After entering each item, confirm the regulations of use. If you agree with the multicate is the default of the default of the defaul                                                                                                    |   | Enter user information                                                                                                    | as shown in the Residence                                      |
| <form></form>                                                                                                    |   |                                                                                                    | Card. When the name is                                         |
| User incrementation For end of the properties of the septement of the septement o                                                                                                    |   | Line information                                                                                                    | not written in alphabetical                                    |
| <ul> <li>And the set of the set of the set o</li></ul>                                                                                                    |   | User Information                                                                                                    | letters, enter the                                             |
| In graph ranke do written in Epight on your readence Circl, etter your name spelling it as taggests on your seadence of the seadence of the se                                                                                                    |   | Enter your user information<br>Follow the information written in your Resident Card precisely, as you enter your user information.                                                                                                    | alphabetical name as                                           |
| Since in a space of the space add whether is the space of the space of                                                                                                    |   | In case your name is not written in English on your residence Card, enter your name spelling it as it appears on your<br>passport.                                                                                                    | shown in your passnort                                         |
| Name is alphabet with the programmed is been in the programmed is the programmed is the programmed                                                                                                    |   |                                                                                                    | shown in your passport.                                        |
| <pre>space.<br/>corrected:<br/>corrected:</pre> |   | Name in alphabet Required Enter 1-byte alphabetical letters. (upper case) Up to 104 letters Separate two words by a                                                                                                    | After entering each item,                                      |
| <ul> <li>Let of left.</li> <li>Worth Day</li> <li>Day</li> <li>Day<td></td><td>space. Example) TURNER ELIZABETH MD</td><td>contirm the regulations of</td></li></ul>                                                                                                    |   | space. Example) TURNER ELIZABETH MD                                                                                                    | contirm the regulations of                                     |
| <ul> <li>regulations of use, place a check mark in the "I have read the Regulations above and agree with them."</li> <li>resultations (region</li></ul>                                                                                                    |   | Date of birth Required                                                                                                    | use. If you agree with the                                     |
| <ul> <li>c c c c c c c c c c c c c c c c c c c</li></ul>                                                                                                    |   | Year Month Day                                                                                                    | regulations of use, place a                                    |
| <ul> <li>read the Regulations above and agree with them."</li> <li>checkbox to move to the next screen.</li> <li>checkbox to move to the next screen.</li> <li>checkbox to move to the next screen.</li> <li>checkbox to move to the next screen.</li> <li>checkbox to move to the next screen.</li> <li>checkbox to move to the next screen.</li> <li>checkbox to move to the next screen.</li> <li>checkbox to move to the next screen.</li> <li>checkbox to move to the next screen.</li> <li>checkbox to move to the next screen.</li> <li>checkbox to move to the next screen.</li> <li>checkbox to move to the next screen.</li> <li>checkbox to move to the next screen.</li> <li>checkbox to move to the next screen.</li> <li>checkbox to move the next screen.</li> <li>checkbox to move to the next screen.</li> <li>checkbox to move to move to the next screen.</li></ul>                                                                                                    |   | 2010 / 04 / 01                                                                                                    | check mark in the "I have                                      |
| <ul> <li>Sex content</li> <li>Sex basic</li> <li>Sex content</li> <li>Sex content</li> <li>Se</li></ul>                                                                                                    |   |                                                                                                    | read the Regulations above                                     |
| <ul> <li>Be here in the set of the set of th</li></ul>                                                                                                    |   | Sex Required                                                                                                    | and agree with them."                                          |
| <ul> <li>C remain</li> <li>C remain</li> <li>C r</li></ul>                                                                                                    |   | ● 男 Male                                                                                                    | checkbox to move to the                                        |
| <ul> <li>In the second second</li></ul>                                                                                                    |   |                                                                                                    |                                                                |
| Residence Card No. we we l-byte alphanumeric letters (upper case), up to 12 letters<br>Lample) AB1224567C0<br>Automication ID you wan we well here you alphanumeric letters and/or signs, 6 letters to 20 The signs you can enter<br>are Subsection 24 letters.<br>Description 20 letters.<br>Case-well well here are enter are Subsection 24 letters.<br>Case-well well here are enter are Subsection 24 letters.<br>Case-well well here are enter are Subsection 24 letters.<br>Case-well well here are enter are Subsection 24 letters.<br>Case-well well here are enter are Subsection 24 letters.<br>Case-well well here are enter are Subsection 24 letters.<br>Case-well well here are enter are Subsection 24 letters.<br>Case-well well here are enter are Subsection 24 letters.<br>Case-well well here are are subsection 24 letters.<br>Case-well well here are are subsection 24 letters.<br>Case-well well here are are subsection 24 letters.<br>Case-well well here are are subsection 24 letters.<br>Case-well well here are are subsection 24 letters.<br>Case-well well here are are subsection 24 letters.<br>Case-well well here are are subsection 24 letters.<br>Case-well well here are are subsection 24 letters.<br>Case-well well here are are subsection 24 letters.<br>Case-well well here are are subsection 24 letters.<br>Case-well well here are are subsection 24 letters.<br>Case-well well here are are subsection 24 letters.<br>Case-well well here are are are subsection 24 letters.<br>Case-well well here are are are subsection 24 letters.<br>Case-well here are are are subsection 24 letters.<br>Case-well here are are are subsection 24 letters.<br>Case-well here are are are subsection 24 letters.<br>Case-well here are are are subsection 24 letters.<br>Case-well here are are are are subsection 24 letters.<br>Case-well here are are are are subsection 24 letters.<br>Case-well here are are are are are are are are are                                                                                                    |   |                                                                                                    | next screen.                                                   |
| Example 1234507990A01   Passed Event one states one from each of the 1-byte alphabet letters, 1-byte numbers, and 1-byte signs. The total text length case-sensitive. The signs you can enter are <u>\$964_60_x+++.71</u> Event be used tests one from each of the 1-byte alphabet letters, 1-byte numbers, and 1-byte signs. The total text length case-sensitive. The signs you can enter are <u>\$964_60_x++.71</u> Event be used test one from each of the 1-byte alphabet letters, 1-byte numbers, and 1-byte signs. The total text length case-sensitive. The signs you can enter are <u>\$964_60_x++.71</u> Event be used test one from each of the 1-byte alphabet letters, 1-byte numbers, and 1-byte signs. The total text length case-sensitive. The signs you can enter are <u>\$964_60_x++.71</u> Event be used test one from each of the 1-byte alphabet letters, 1-byte numbers, and 1-byte signs. The total text length case-sensitive. The signs you can enter are <u>\$964_60_x++.71</u> Event be used test one from each of the 1-byte alphabet letters, 1-byte numbers, and 1-byte signs. The total text length case-sensitive. The signs you can enter are <u>\$964_60_x++.71</u> Event be used test one from each of the 1-byte alphabuteric letters Event be abcelive.co.pb Part end address (again). To the total text length for the total text length for the secret betweet to the secret betweet to the total text. The total text dive from minitor of the signe. The total text length for the secret betweet to the total text. The total text dive from minitor of the secret betweet terms of the below bedre using the System. The total text dive from minitor of the signe. The total text dive from minitor of the signe. The total text dive from minitor of the signe. The total text dive from minitor of the signe. The total text dive from minitor of the signe. The total text dive from minitor to the signe. The total text dive from minitor to the signe. The total text dive from minitor to the signe. The total text di                                                                                                    |   | Example) AB12345678CD         Authentication ID you want       Required         1-byte alphanumeric letters and/or signs, 6 letters to 20 The signs you can enter are \$%&=@ #*+-?!                                                                                                    | When there are errors or no<br>entry in required fields, error |
| Passed       Example         Bus reto taxe for mean of the 1-byte alphabet letters, 1-byte numbers, and 1-byte signs. The total text length       the top of the screen. You can enter are <u>\$95&amp;@=@_#*+-21</u> Example/ABCD12341       Example/ABCD12341       the top of the screen. You can enter are <u>\$95&amp;@=@_#*+-21</u> Example/ABCD12341       Example/ABCD12341       the top of the screen. You can enter are <u>\$95&amp;@=@_#*+-21</u> Example/ABCD12341       Example/ABCD12341       the top of the screen. You can enter are <u>\$95&amp;@=@_#*+-21</u> Example/ABCD12341       Example/ABCD12341       the top of the screen. You can enter are <u>\$95&amp;@=@_#*+-21</u> Example/ABCD12341       Example/ABCD12341       the top of the screen. You can enter are <u>\$95&amp;@=@_#*+-21</u> Example/ABCD12341       the top of the screen. You can enter are <u>\$95&amp;@=@_#*+-21</u> the top of the screen. You can enter are <u>\$95&amp;@=@_#*+-21</u> Example/ABCD12341       the top of the screen. You can enter are <u>\$95&amp;@=@_#*+-21</u> the top of the screen. You can enter are <u>\$95&amp;@_@_#*+-21</u> Example/ABCD12341       the top of top top top top top top top top top top                                                                                                    |   | Example) 1234567890AB                                                                                                    | messages are displayed at                                      |
| Example() ABCD12341         Password (fter agin.) were         Be use to use at least one from each of the 1-byte alphabet letters, 1-byte numbers, and 1-byte signs. The total text length         tota to be at least one from each of the 1-byte alphabet letters, 1-byte numbers, and 1-byte signs. The total text length         Bearsenstive. The signs you can enter are \$96&@@ #*+=71         Eample() ABCD12341         The anall address chang were with to 60 1-byte alphanumeric letters         Eample() abc@xyz.co.p         The c-mail address (agin). were with them, check the check box.         Confirm         Confirm         Confirm         Confirm         Confirm         Confirm         Dave readule the Regulations above and agree with them.         Confirm         Confirm         Dave readule the Regulations above and agree with them.         Confirm         Dave readule the Regulations above and agree with them.         Confirm         Dave readule the Regulations above and agree with them.         Dave readule the Regulations above and agree with them.         Dave readule the Regulations above and agree with them.         Dave readule the Regulations above and agree with them.         Dave readule the Regulations above and agree with them.         Dave readule the Regulations above and agree                                                                                                    |   | Password Required Be sure to use at least one from each of the 1-byte alphabet letters, 1-byte numbers, and 1-byte signs. The total text length must be 8 letters or longer and up to 32 letters. Case-sensitive. The signs you can enter are \$%&=@ #++-?!                                                                     | the top of the screen. You cannot proceed to the next          |
| Password (Enter agial) [Region]         Be sure to use at least one from each of the 1-byte alphabet letters, 1-byte numbers, and 1-byte signs. The total text length         Use as least one from each of the 1-byte alphabet letters, 1-byte numbers, and 1-byte signs. The total text length         Example) ABCD12341         Email address chang [Region]         Example) abc@wyz.co.jp         Example) abc@wyz.co.jp         Definition of Use Bolow and, if you agree with them, check the check box.         Fegulations of Use below and, if you agree with them, check the check box.         Perse read the Ferms of Use below before using the Servers.         was required to agree to the Terms of Use below and the Japanese ontinal. the Japanese ontinal. the Japanese ontinal. the Japanese ontinal. the Japanese ontinal. the Japanese ontinal. The Japanese ontinal. The Japanese                                                                                                    |   | Example) ABCD1234!                                                                                                    | screen until all errors are                                    |
| Example) ABCD12341 E-mail address change Texamine Up to 60 1-byte alphanumeric letters Example) abc@xyz.co.jp Enter e-mail address (again). Texamine Up to 60 1-byte alphanumeric letters Example) abc@xyz.co.jp Engulations of Use below and, if you agree with them, check the check box. Confirm the Regulations of Use below and, if you agree with them, check the check box. Please read the Terms of Use below before using the System. You are required to agree to the Terms of Use below in order to make an online notification to the Minister of Justice using the E-Notification System of the Immigration Bureau, the Ministry of Justice. The original text of the Terms of Use is in Terms of Use below and agree with them. Terms of Use below and agree with them. Terms of Use below them of Use below and the Terms of Use below and the Terms of Use below the Terms of Use below and the Terms of Use below the Terms of Use below the Terms of Use below the Terms of Use below the Terms of Use below the Terms of Use below the Terms of Use below the Terms of Use below the Terms of Use below the Terms of Use below the Terms of Use below the Terms of Use below the Terms of Use below the Terms of Use below the Terms of Use terms of Use terms of Use terms of Use terms of Use terms of Use terms                                                                                                    |   | Password (Enter again.)         Required           Be sure to use at least one from each of the 1-byte alphabet letters, 1-byte numbers, and 1-byte signs. The total text length must be 8 letters or longer and up to 32 letters.           Case-sensitive. The signs you can enter are \$%&=@ #*+-?!                          | corrected.                                                     |
| E-mail address change Required Up to 60 1-byte alphanumeric letters Example) abc@xyz.co.jp Enter e-mail address (again). Required Up to 60 1-byte alphanumeric letters Example) abc@xyz.co.jp  Pegulations of Use Confirm the Regulations of Use below and, if you agree with them, check the check box.  Please read the Terms of Use below before using the System. You are required to agree to the Terms of Use below in order to make an online notification to the Minister of Justice using the E-Notification System of the Immigration Bureau, the Ministry of Justice. The original text of the Terms of Use is in Invesce I for use below and agree with them. I have read the Regulations above and agree with them.  Eack  Eack  Eack  Eack  Eack  Example: The text of the text of the                                                                                                    |   | Example) ABCD12341                                                                                                    |                                                                |
| Example, Budgey Europy Enter e-mail address (again). Required Up to 60 1-byte alphanumeric letters Example) abc@xyz.co.jp  Regulations of Use Confirm the Regulations of Use below and, if you agree with them, check the check box.  Please read the Terms of Use below before using the System. You are required to agree to the Terms of Use below in order to make an online notification to the Minister of Justice using the E-Notification System of the Immigration Bureau, the Ministry of Justice. The original text of the Terms of Use is in Innocessor if you conflict aciese belows and agree with them.  Confirm Back  Kas at b A B a c a set of the Regulations above and agree with them.  Kas at b A B a c a set of the Set of the S                                                                                                    |   | E-mail address change Required Up to 60 1-byte alphanumeric letters                                                                                                    |                                                                |
| Enter e-main address (again).       Required to blo 1-byte appraintmenc letters         Example) abc@xyz.co.jp         Regulations of Use         Confirm the Regulations of Use below and, if you agree with them, check the check box.         Please read the Terms of Use below before using the System.         You are required to agree to the Terms of Use below in order to make an online notification to the Minister of Justice using the E-Notification System of the Terms of Use below and the Tarms of Use below and the Tarms of Use is in Tarms of Use below and agree with them.         Image: If any conflict arises betware the translation of the Tarms of Use below and the Japanese original, the Japanese original, the Japanese original text or the Terms of Use the text or the Terms of Use below and the Japanese original, the Japanese original, the Japane                                                                                                    |   | Example J use (A) 2.00 jp                                                                                                    |                                                                |
| Regulations of Use<br>Confirm the Regulations of Use below and, if you agree with them, check the check box.                                                                                                    |   | Enter e-man address (again). Required Up to 60 1-byte alphanumeric letters Example) abc@xyz.co.ip                                                                                                    |                                                                |
| Confirm the Regulations of Use below and, if you agree with them, check the check box.          Image: Please read the Terms of Use below before using the System.         You are required to agree to the Terms of Use below in order to make an online notification to the Minister of Justice using the E-Notification System of the Immigration Bureau, the Ministry of Justice. The original text of the Terms of Use is in Incances. If any confirm         Image: If any confirm       Back         Image: Confirm       Back                                                                                                    |   |                                                                                                    |                                                                |
| Terms of Use         Please read the Terms of Use below in order to make an online notification to the Minister of Justice using the E-Notification System of the Immigration Bureau, the Ministry of Justice. The original text of the Terms of Use is in the paparese. If any conflict science between the translations of the Terms of Use below and the Japanese original, the Japanese         Image: Intervention of the Regulations above and agree with them.         Image: Confirm         Back            K 務省出入国在畠皇程庁         Immigration Services Agency                                                                                                    |   | Confirm the Regulations of Use below and, if you agree with them, check the check box                                                                                                    |                                                                |
| Please read the Terms of Use below before using the System.<br>You are required to agree to the Terms of Use below in order to make an online notification to the Minister of Justice using<br>the E-Notification System of the Immigration Bureau, the Ministry of Justice. The original text of the Terms of Use is in<br>Taquecee I have conflict acress between the transform of the Terms of Use below and the Japanese original, the Japanese<br>I have read the Regulations above and agree with them.<br>Confirm<br>Back                                                                                                    |   |                                                                                                    |                                                                |
| hanauses If any confirst arises handled to translation of the Terms of Use below and the Japanese original, the Japanese *<br>I have read the Regulations above and agree with them.<br>Confirm Back<br>法務省出入国在留管理庁 Immigration Services Agency                                                                                                    |   | Terms of Use Please read the Terms of Use below before using the System. You are required to agree to the Terms of Use below in order to make an online notification to the Minister of Justice using the E-Notification System of the Immigration Bureau, the Ministry of Justice. The original text of the Terms of Use is in |                                                                |
| Confirm<br>Back<br>法務省出入国在留管理庁<br>Immigration Services Agency                                                                                                    |   | Incompose It any contlict prices between the translation of the Terms of Use below and the Japanese original, the Japanese 🔻                                                                                                    |                                                                |
| 法務省出入国在留管理厅<br>Immigration Services Agency                                                                                                    |   | Confirm                                                                                                    |                                                                |
|                                                                                                    |   | 法務省出入国在留管理庁                                                                                                    |                                                                |
|                                                                                                    |   |                                                                                                    |                                                                |
|                                                                                                    |   |                                                                                                    |                                                                |

| # | Screen                                                                                                    | Operations                                                                                                    |
|---|----------------------------------------------------------------------------------------------------|----------------------------------------------------------------------------------------------------|
| 4 | <ul><li>出入国在留管理庁<br/>Immigration Services Agency of Japan</li><li>電子届出システム</li></ul>                                                                                                    | <u>User Information</u><br><u>Confirmation (Step 2)</u><br>[Operation]<br>After confirming the                                                                                                    |
|   | Step 1 (Enter) 1 Step 2 (Confirm) / Step 3 (Registration done)      Certification generations   Confirming uses information   Turn our user information   Nume nalphabet   TURNER ELIZABETH MD   Data year of birth (Year / Month / Date)   21206/00   Ste   Puteon   Tyrding and   Reidence Card No.   K12345678NI   Autonation (D you want   Instraktion   Data dates change   Backynzolit                                                                                 | contents entered in the<br>previous screen, click the<br>"Register" button to move to<br>the next screen.<br>When correcting entries,<br>click the "Back" button to<br>move back to the entry<br>screen and enter correct<br>information.                                                                 |
| 5 | <section-header><complex-block><section-header><section-header><section-header><section-header><section-header><section-header><section-header><section-header><section-header><section-header><section-header><section-header></section-header></section-header></section-header></section-header></section-header></section-header></section-header></section-header></section-header></section-header></section-header></section-header></complex-block></section-header> | User InformationRegistration Complete(STEP 3)[Operation]This is the end of userinformation registrationprocedures.After the registration iscompleted, you will receivethe "Notice of userinformation registrationcompletion" e-mail to thee-mail address enteredbefore.No password is shown in thenotice. |

2.1.2 Description on User Information Entry Screen

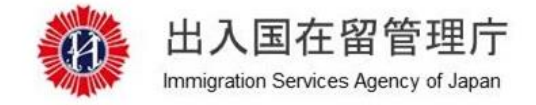

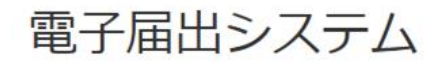

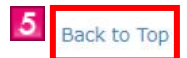

Step 1 (Enter) / Step 2 (Confirm) / Step 3 (Registration done)

## Enter user information

MOE00007: Enter the item with () .

1

| nation                                                           |                                                                                                    |                                                                                                    |                                                                                                    |                                                                                                    |
|------------------------------------------------------------------|----------------------------------------------------------------------------------------------------|----------------------------------------------------------------------------------------------------|----------------------------------------------------------------------------------------------------|----------------------------------------------------------------------------------------------------|
| information<br>mation written in your<br>me is not written in Er | Resident Card precise                                                                                                    | ely, as you enter your use<br>ce Card, enter your name                                                                                                    | er information.<br>e spelling it as it app                                                                                                    | ears on your                                                                                                    |
| abet Required Ent                                                | er 1-byte alphabetical                                                                                                    | letters. (upper case) Up                                                                                                    | to 104 letters Sep                                                                                                    | parate two words by a                                                                                                    |
| Required D Month                                                 | () Day                                                                                                    |                                                                                                    |                                                                                                    |                                                                                                    |
|                                                                  | nation<br>information<br>mation written in your<br>me is not written in Er<br>mabet Required Ent<br>ER ELIZABETH MD<br>Required<br>Month | nation<br>information<br>mation written in your Resident Card precise<br>me is not written in English on your residend<br>habet Required Enter 1-byte alphabetical<br>ER ELIZABETH MD<br>Required<br>Month Day | nation<br>information<br>mation written in your Resident Card precisely, as you enter your use<br>me is not written in English on your residence Card, enter your name<br>wabet Required Enter 1-byte alphabetical letters. (upper case) Up<br>ER ELIZABETH MD<br>Required<br>Month Day | nation<br>information<br>mation written in your Resident Card precisely, as you enter your user information.<br>me is not written in English on your residence Card, enter your name spelling it as it app<br>nabet Required Enter 1-byte alphabetical letters. (upper case) Up to 104 letters Sep<br>ER ELIZABETH MD<br>Required Month Day |

| 0                                                              | 女 Female                                                                                                    |
|----------------------------------------------------------------|----------------------------------------------------------------------------------------------------|
|                                                                |                                                                                                    |
| 0                                                              | lationality (region) Required                                                                                                    |
|                                                                |                                                                                                    |
| 0                                                              | Required I-byte alphanumeric letters (upper case), up to 12 letters                                                                                                    |
| Ex                                                             | ample) AB12345678CD                                                                                                    |
| 0                                                              | Authentication ID you want Required 1-byte alphanumeric letters and/or signs, 6 letters to 20 The signs you can                                                                                                    |
| ente                                                           | are <u>\$%&amp;=@ #*+-?!</u>                                                                                                    |
| Ex                                                             | ample) 1234567890AB                                                                                                    |
| 0                                                              | assword Required                                                                                                    |
| Be s                                                           | ure to use at least one from each of the 1-byte alphabet letters, 1-byte numbers, and 1-byte signs. The total text length                                                                                                    |
| mus<br>Case                                                    | : be 8 letters or longer and up to 32 letters.<br>-sensitive. The signs you can enter are <b>\$%&amp;=@#*+-?!</b>                                                                                                    |
| Ex                                                             | ample) ABCD1234!                                                                                                    |
| _                                                              |                                                                                                    |
|                                                                | assword (Enter again.) Required                                                                                                    |
| mus                                                            | the 8 letters or longer and up to 32 letters.                                                                                                    |
| Case                                                           | -sensitive. The signs you can enter are <u>\$%&amp;=@ #*+-?!</u>                                                                                                    |
| Ex                                                             | ample) ABCD1234!                                                                                                    |
| •                                                              |                                                                                                    |
| U U                                                            | -mail address change Required Up to 60 1-byte alphanumeric letters                                                                                                    |
| Ex                                                             | -mail address change Required Up to 60 1-byte alphanumeric letters ample) abc@xyz.co.jp                                                                                                    |
| Ex<br>0                                                        | -mail address change Required Up to 60 1-byte alphanumeric letters<br>ample) abc@xyz.co.jp                                                                                                    |
|                                                                | E-mail address change       Required       Up to 60 1-byte alphanumeric letters         ample) abc@xyz.co.jp       Inter e-mail address (again).       Required       Up to 60 1-byte alphanumeric letters         ample) abc@xyz.co.jp       Up to 60 1-byte alphanumeric letters                                                                                                    |
| Ex<br>O<br>Ex<br>Re                                            | E-mail address change       Required       Up to 60 1-byte alphanumeric letters         ample) abc@xyz.co.jp       Image: Comparison of the second second se                                                                                    |
| Ex<br>Ex<br>Re<br>Cont                                         | -mail address change Required Up to 60 1-byte alphanumeric letters ample) abc@xyz.co.jp  (inter e-mail address (again). Required Up to 60 1-byte alphanumeric letters ample) abc@xyz.co.jp  (gulations of Use Firm the Regulations of Use below and, if you agree with them, check the check box.                                                                                                    |
| Ex<br>Ex<br>Re<br>Cont                                         | -mail address change Required Up to 60 1-byte alphanumeric letters ample) abc@xyz.co.jp  inter e-mail address (again). Required Up to 60 1-byte alphanumeric letters ample) abc@xyz.co.jp  gulations of Use Irm the Regulations of Use below and, if you agree with them, check the check box.  Toruma of Use                                                                                                    |
| Ex<br>Ex<br>Re<br>Cont                                         | mail address change Required Up to 60 1-byte alphanumeric letters ample) abc@xyz.co.jp  cinter e-mail address (again). Required Up to 60 1-byte alphanumeric letters ample) abc@xyz.co.jp  cinter e-mail address of Use cinter e-mail address (again). Required Up to 60 1-byte alphanumeric letters cinter e-mail address (again). Required Up to 60 1-byte alphanumeric letters cinter e-mail address (again). Required Up to 60 1-byte    |
| Ex<br>Ex<br>Ex<br>Cont<br>Ple<br>Yo                            | -mail address change Required Up to 60 1-byte alphanumeric letters ample) abc@xyz.co.jp  (Inter e-mail address (again). Required Up to 60 1-byte alphanumeric letters ample) abc@xyz.co.jp  (Inter e-mail address of Use (Inter e-mail address (again). Required Up to 60 1-byte alphanumeric letters (Inter e-mail address (again). Required Up to 60 1-byte alphanumeric letters (Inter e-mail address (again). Required Up to 60 1-byte a |
| Ex<br>Ex<br>Ex<br>Re<br>Cont<br>Ple<br>Yo<br>the               | mail address change Required Up to 60 1-byte alphanumeric letters ample) abc@xyz.co.jp mail address (again). Required Up to 60 1-byte alphanumeric letters ample) abc@xyz.co.jp                                                                                                    |
| Ex<br>Ex<br>Ex<br>Ex<br>Cont<br>Ple<br>Yo<br>the<br>Japa       | mail address change Required Up to 60 1-byte alphanumeric letters     ample) abc@xyz.co.jp     inter e-mail address (again). Required Up to 60 1-byte alphanumeric letters     ample) abc@xyz.co.jp     gulations of Use     below and, if you agree with them, check the check box.         Terms of Use     ase read the Terms of Use below before using the System.     are required to agree to the Terms of Use below in order to make an online notification to the Minister of Justice using     E-Notification System of the Immigration Bureau, the Ministry of Justice.The original text of the Terms of Use is in     mese. If any conflict arises between the translation of the Terms of Use                                                                                                    |
| Ex<br>Ex<br>Ex<br>Ex<br>Ex<br>Cont<br>Ple<br>Yo<br>the<br>Japa | mail address change Required Up to 60 1-byte alphanumeric letters ample) abc@xyz.co.jp                                                                                                    |
| Ex<br>Ex<br>Re<br>Cont<br>Ple<br>Yo<br>the<br>Japa             | mail address change Required Up to 60 1-byte alphanumeric letters     ample) abc@xyz.co.jp      inter e-mail address (again). Required Up to 60 1-byte alphanumeric letters     ample) abc@xyz.co.jp      gulations of Use     forms of Use     im the Regulations of Use below and, if you agree with them, check the check box.      Immuno of Use     ase read the Terms of Use below before using the System.     are required to agree to the Terms of Use below in order to make an online notification to the Minister of Justice using     the Notification System of the Immigration Bureau, the Ministry of Justice. The original text of the Terms of Use is in     nese. If any conflict arises between the translation of the Terms of Use below and the Japanese original, the Japanese     I have read the Regulations above and agree with them.                                                                                                    |
| Ex<br>Ex<br>Re<br>Contine<br>Yo<br>the<br>Japza                | E-mail address change Required Up to 60 1-byte alphanumeric letters     ample) abc@xyz.co.jp      Enter e-mail address (again). Required Up to 60 1-byte alphanumeric letters     ample) abc@xyz.co.jp      Equired Up to 60 1-byte alphanumeric letters     ample) abc@xyz.co.jp      Equired Disc Disc Disc Disc Disc Disc Disc Disc                                                                                                    |

法務省出入国在留管理庁 Immiqration Services Agency

| Screen link | Screen           | Contents                                                                                                    |  |
|-------------|------------------|----------------------------------------------------------------------------------------------------|--|
| No.         | Description Item | Contents                                                                                                    |  |
| 1           | Error message    | When there are errors in entries, error messages will be displayed when the "Confirm" button is clicked. You cannot proceed to the next screen until all errors are corrected. |  |

| Screen link<br>No. | Screen<br>Description Item                     | Contents                                                                                                    |
|--------------------|------------------------------------------------|----------------------------------------------------------------------------------------------------|
| Screen link<br>No. | Screen<br>Description Item<br>User information | ContentsEnter user information. Enter the information as exactly written on your<br>latest Residence Card."Required" is a required field. Please enter information.• Name using alphabet<br>Enter as exactly written on your Residence Card including a space.<br>When the name is not written in alphabetical letters, enter the alphabetical<br>name as shown in your passport.• Nationality<br>Select your nationality from the pull-down list. Nationalities are, in<br>principle, ordered in English alphabetical order.• Authentication ID and Password<br>You can set your own Authentication ID and Password. Upper case and<br>lower case are distinguished for Authentication ID and Password.<br>Password cannot be the same with the Authentication ID. Please make<br>sure to keep the Authentication ID and Password in a secure place. No<br>password is written in the e-mail sent from the Immigration Services<br>Agency.<br>"O" is displayed as you type the password in the password field. It is<br>recommended to save your password on the Note Pad and copy & paste<br>the password.<br> |
|                    |                                                | • Domain Specification (Receiving) Setup<br>When a restriction is set to avoid Spam e-mail, please unset the restriction or<br>specify the domain, @ens-immi.moj.go.jp, so that e-mails from the domain<br>can be received.                                                                                                    |
| 3                  | "Confirm" button                               | The confirmation screen (STEP 2) is then displayed, if there is no error in entered information.<br>Error messages show up on the top of the screen, if there are errors in entered information.                                                                                                    |
| 4                  | "Back" button                                  | When the "Back" button is clicked, the log in screen is displayed.                                                                                                    |
| 5                  | "(Back to top)"<br>link                        | Returns to the top screen.                                                                                                    |

The procedures to submit a notification via the Internet using the e-Notification System are described. After notification event happens, you can submit a notification. Please note that you cannot submit a notification before the notification event happens.

This can be only used by a registered user. For how to register user information, refer to [2.1.1 User Information Registration] of this manual.

| # | Screen                                                                                                    | Operations                             |
|---|----------------------------------------------------------------------------------------------------|----------------------------------------|
| 1 | 出入国在留管理庁                                                                                                    | Log in of the Mid-to-Long-Term         |
|   | です。 Immigration Services Agency of Japan                                                                                                    | <u>Kesidents</u>                       |
|   | 電子庙出ン人テム<br>Back to Too                                                                                                    | [Operation]                            |
|   | עסר סראשעים דער                                                                                                    | Enter your Authentication ID and       |
|   | For a mid-to-long-term resident to log in                                                                                                    | Password in the log in screen and      |
|   | Enter your authentication ID and password, to log in.                                                                                                    | click the "Log in" button to go to the |
|   | Authentication ID Please enter an authentication ID                                                                                                    | next screen.                           |
|   | Password                                                                                                    |                                        |
|   | Please enter a password                                                                                                    |                                        |
|   | Log in<br>If you are a mid-to-long-term resident and have no Authentication ID yet, make your user registration below.                                                                                                    |                                        |
|   | Authentication ID issued<br>If you have lost your Authentication ID and/or password, or your account is locked and you cannot log in, obtain a new Authentication ID and<br>password from below.<br>Reissue of Authentication ID and/or password |                                        |
|   |                                                                                                    |                                        |
| 2 | Menu for mid-to-long-term residents                                                                                                    | Mid-To-Long-Term Residents             |
|   | Various patifications                                                                                                    | <u>Menus</u>                           |
|   | various notifications                                                                                                    | [Operation]                            |
|   | Choose the item involving a change.                                                                                                    | Since different buttons for available  |
|   | Notification of active organization                                                                                                    | notifications are displayed, click a   |
|   | Name change                                                                                                    | notification button you would like to  |
|   | The location of the institution you serve has been channed                                                                                                    | submit to go to the next screen.       |
|   | Location change                                                                                                    |                                        |
|   | The institution you serve has been abolished                                                                                                    | <ul> <li>Displayed Buttons</li> </ul>  |
|   | Abolished                                                                                                    | Depending on the resident status, the  |
|   | You left the institution                                                                                                    | buttons that are displayed on the      |
|   | Left                                                                                                    | screen change.                         |
|   | You moved to another institution                                                                                                    | For the buttons that show up           |
|   | Moved                                                                                                    | depending on the status of residence,  |
|   |                                                                                                    | refer to [2.2.3 Description of         |
|   |                                                                                                    | Mid-to-Long-Term Residents             |
|   |                                                                                                    | Menus] of this manual.                 |
|   |                                                                                                    | _                                      |
|   |                                                                                                    |                                        |
|   |                                                                                                    |                                        |
|   |                                                                                                    |                                        |
|   |                                                                                                    |                                        |

#### 2.2.1 Notification Registration

| # | Screen                                                                                                    | Operations                                |
|---|----------------------------------------------------------------------------------------------------|-------------------------------------------|
| 3 |                                                                                                    | Notification Entry (STEP1)                |
|   | 出人国任留管埋庁<br>Immigration Services Agency of Japan                                                                                                    | [Operation]                               |
|   |                                                                                                    | Enter user information on the upper       |
|   | 竜ナ庙山ン人ナム                                                                                                    | part of the screen. In the each item's    |
|   | Your name:TEST USER                                                                                                    | entry field (identification items, etc.)  |
|   | Log out                                                                                                    | entry field (identification items, etc.), |
|   |                                                                                                    | enter information exactly as shown        |
|   | Step 1 (Enter) / Step 2 (Confirm) / Step 3 (Accepted)                                                                                                    | in the Residence Card.                    |
|   | Enter your notification (Name change)                                                                                                    | When the name is not written in           |
|   |                                                                                                    | alphabetical letters, enter the           |
|   | Person submitting this notification                                                                                                    | alphabetical name as shown in your        |
|   | Enter information on the person notifying.                                                                                                    | passport.                                 |
|   | Enter what is written in your resident Card precisely, as you enter the information on the person nonlying.<br>In case your name is not written in English on your residence Card, enter your name spelling it as it appears on your passport. |                                           |
| ļ | FAQs and As                                                                                                    | Enter notification at the lower part of   |
|   | Example) TURNER ELIZABETH MD                                                                                                    | the screen. Entry contents differ         |
|   | Date of birth Required                                                                                                    | depending on status of residence. For     |
| ļ | Year Month Day                                                                                                    | the descriptions on information entry     |
|   |                                                                                                    | item refer to [2.2.4 Descriptions on      |
|   | Sex Required                                                                                                    | nem, refer to [2.2.4 Descriptions on      |
|   | ● 男 Male                                                                                                    | Notification Items of Notification        |
|   |                                                                                                    | Entry Screen].                            |
|   | •                                                                                                    |                                           |
|   | Address (Prefecture, municipality) Required                                                                                                    | After entering all required               |
|   | Search Click the button and choose from the list displayed.                                                                                                    | information, click the "Confirm"          |
|   | Address (lown name, street name, etc.) Required Up to 80 2-byte characters           Example) 霞ヶ間1-1-1         霞ヶ間1/1/2/2/0/2 号                                                                                                    | button to go to the next screen.          |
|   | Residence Card No. Required I-byte alphanumeric letters (upper case), up to 12 letters                                                                                                    | _                                         |
|   | Example) AB12345678CD                                                                                                    | • Errors                                  |
|   | Telephone number Up to 12 1-byte letters                                                                                                    | When there are errors or no entry in      |
|   | Callular phone number                                                                                                    | required fields error messages are        |
|   | Example) 09012345678                                                                                                    | displayed                                 |
|   |                                                                                                    | Vou cannot proceed to the payt            |
|   | INAME CHANGE OF THE INSTITUTION YOU DEIONG TO                                                                                                    | some and the second to the next           |
|   | Date and year of change Required                                                                                                    | screen unin all errors are corrected.     |
|   | Year Month Day                                                                                                    | • Alphabetical Letters of Name            |
|   | 2010 / 04 / 01                                                                                                    | Enter as exactly written on your          |
|   | Name of the institution (before change) Required Up to 60 2-byte characters                                                                                                    | Residence Card including a space.         |
|   | Example) 東京入国管理局                                                                                                    |                                           |
|   | Name of the institution (after change) Required Up to 60 2-byte characters                                                                                                    |                                           |
|   | Example)東京入園管理局                                                                                                    |                                           |
|   | Location or the instruction (Prefecture, municipality) Required Search Click the button and choose from the list displayed.                                                                                                    |                                           |
|   | Location of the institution (Town name, street name, etc.) Required Up to 80 2-byte characters                                                                                                    |                                           |
|   | Example) 南 5 - 5 - 3 0 霞ヶ間ビル                                                                                                    |                                           |
|   | Confirm Back                                                                                                    |                                           |
|   |                                                                                                    |                                           |
| ļ |                                                                                                    |                                           |
| ļ | 法務省出入国在留管理庁<br>Immiaration Services Agency                                                                                                    |                                           |
| ļ |                                                                                                    |                                           |
| J |                                                                                                    | 1                                         |

| # | Screen                                                                                                    | Operations                            |
|---|----------------------------------------------------------------------------------------------------|---------------------------------------|
| 4 |                                                                                                    | Notification Confirmation             |
|   | 山八国111首官理J<br>Immigration Services Agency of Japan                                                                                                    | (STEP2)                               |
|   | 雨フ尼山ミフニル                                                                                                    | [Oneration]                           |
|   | 电丁屈山ン人丁ム                                                                                                    |                                       |
|   | Your name:TEST USER                                                                                                    | Confirm the information entered       |
|   | Log out                                                                                                    | in the previous screen.               |
|   |                                                                                                    | Contents of a notification cannot     |
|   | Step 1 (Enter) / Step 2 (Confirm) / Step 3 (Accepted)                                                                                                   | be confirmed on the system later;     |
|   |                                                                                                    | therefore, try to save the contents   |
|   | Confirm entry of notification (Name change)                                                                                                    | by printing or taking a screen shot   |
|   | Deven submitting this petition                                                                                                    | by printing of taking a screen shot   |
|   | Person submitting this notification                                                                                                    | (saving the screen).                  |
|   | Confirm your notification has been entered.                                                                                                    | After saving the contents by printing |
|   | Name in alphabet                                                                                                    | or screen shot, enter a check mark by |
|   | TEST USER                                                                                                    | clicking the "Saved the notification  |
|   | Date and year of birth (Year / Month / Date)                                                                                                    | contents" checkbox to go to the user  |
|   | 1300/07/07                                                                                                    | information confirmation screen       |
|   | <br>B Male                                                                                                    |                                       |
|   | Nationality (region)                                                                                                    |                                       |
|   | 中国 People's Republic of China                                                                                                    |                                       |
|   | Address (Prefecture, municipality)                                                                                                    |                                       |
|   | 東京都千代田区                                                                                                    |                                       |
|   | Address (Town name, street name, etc.)                                                                                                    |                                       |
|   | 霞ヶ開1-1-1 霞ヶ開八イツ202号                                                                                                    |                                       |
|   | Residence Card No.                                                                                                    |                                       |
|   | AB12345678CD                                                                                                    |                                       |
|   | Telephone number                                                                                                    |                                       |
|   | Callular phone number                                                                                                    |                                       |
|   | 09012345678                                                                                                    |                                       |
|   |                                                                                                    |                                       |
|   |                                                                                                    |                                       |
|   | Name change of the institution you belong to                                                                                                    |                                       |
|   | Confirm your notification.                                                                                                    |                                       |
|   | Date and year of change (Year / Month / Date)                                                                                                    |                                       |
|   | 2019/05/20                                                                                                    |                                       |
|   | Name of the institution (before change)                                                                                                    |                                       |
|   | 東京入国管理局                                                                                                    |                                       |
|   | Name of the institution (after change)                                                                                                    |                                       |
|   | 東京人員管理局官者                                                                                                    |                                       |
|   | 東京都品川区                                                                                                    |                                       |
|   | Location of the institution (Town name, street name, etc.)                                                                                              |                                       |
|   | 南5-5-30 霞ヶ間ビル                                                                                                    |                                       |
|   |                                                                                                    |                                       |
|   | Confirm copy                                                                                                    |                                       |
|   | Once you click the Notification button, you cannot confirm what you notified any more. Be sure print out or display a screen shot of your notification. |                                       |
|   | After you have obtained a copy of your notification, check the check box.                                                                               |                                       |
|   | I have obtained a copy of my notification.                                                                                                    |                                       |
|   | Notifications Back                                                                                                    |                                       |
|   |                                                                                                    |                                       |
|   |                                                                                                    |                                       |
|   |                                                                                                    |                                       |

| # | Screen                                                                                                    | Operations                                                                                                    |
|---|----------------------------------------------------------------------------------------------------|----------------------------------------------------------------------------------------------------|
| 5 |                                                                                                    | Completion of NotificationReception (STEP 3)[Operation]This is the end of notificationregistration procedures.After several minutes, you willreceive the "Notice of receptioncompletion" on the registered e-mailaddress.                                                                                                    |
|   | Step 1 (Enter)       / Step 2 (Confirm)       / Step 3 (Accepted)         Dottification received (Name change)         Aver notification has been received.         Macro of receiving of your notice should reach your e-mail address abc@xyz.co.jp         Notification Reception No: MK1900000579]         Tim and date of notification: 2019/07/01 16:36]         Dra es the notice e-mail does not reach your address after some time, please contact the Inquiry Address below.         Ør inquiries]         Evo: 3786-7803         E-MAIL: mjf.support.cw@hitachi-systems.com | <ul> <li>Also, the Immigration Services</li> <li>Agency confirms the contents about the received notification. After confirming there is no problem on notification contents, the "Notice of completion of registration" will be e-mailed to the registered e-mail address. (It will take 1 to 2 days for the e-mail to be sent).</li> <li>On the other hand, when there are problems in the notification contents, e-mail will be sent regarding the problems. Then, please re-submit a notification with correct contents.</li> </ul> |

2.2.2 Description on Notification Entry Screen

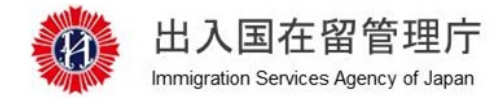

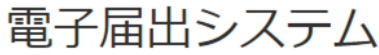

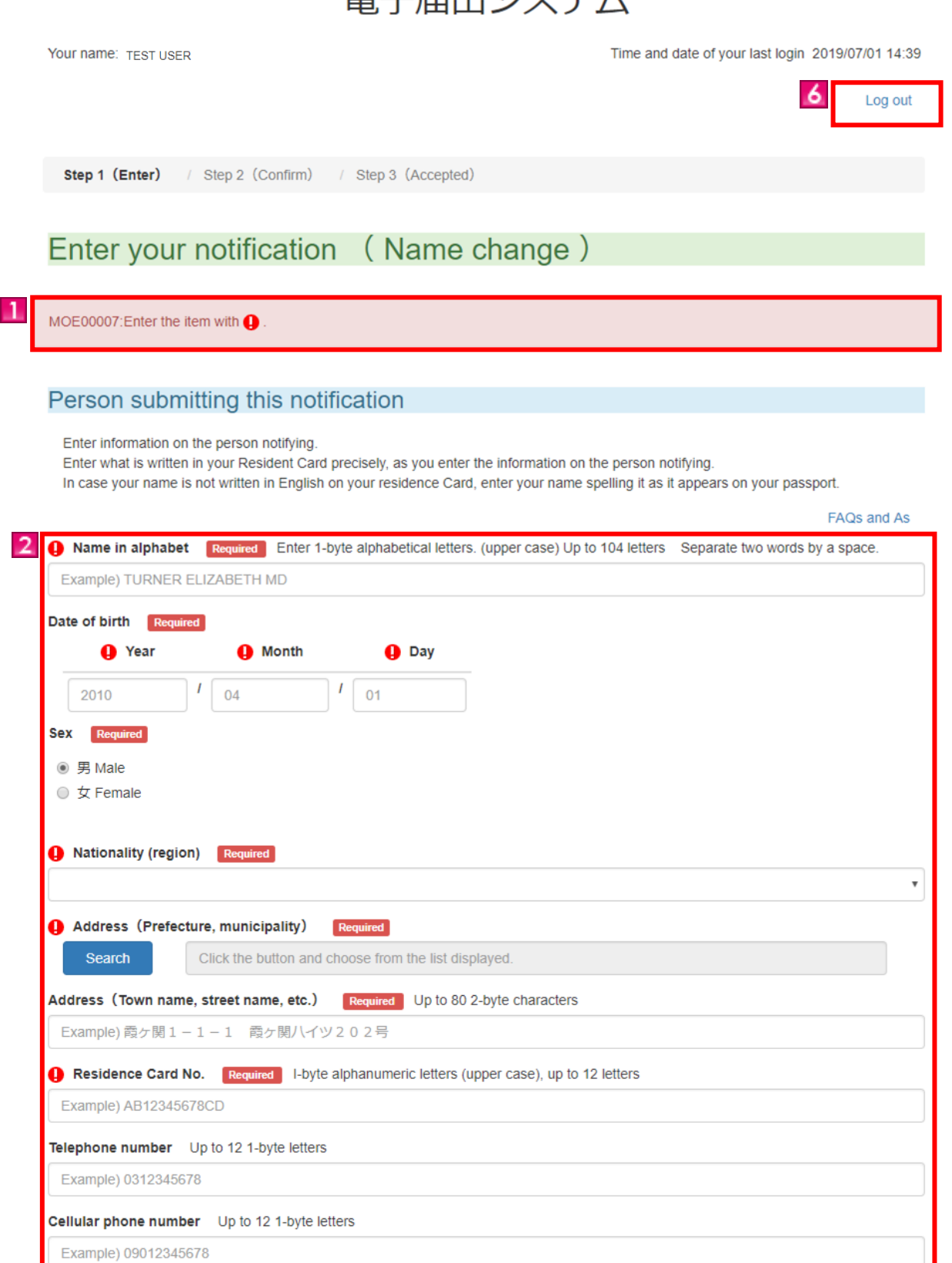

### Name change of the institution you belong to

Enter your notification.

| 2010            | / 04                     | <i>I</i> 01                  |                    |                   |  |
|-----------------|--------------------------|------------------------------|--------------------|-------------------|--|
| Name of the ins | titution (before change) | Required Up to 60 2-by       | vte characters     |                   |  |
| Example) 東京入国   | 管理局                      |                              |                    |                   |  |
| Name of the ins | titution (after change)  | Required Up to 60 2-byte     | e characters       |                   |  |
| Example) 東京入国   | 管理局                      |                              |                    |                   |  |
| Location of the | institution (Prefecture, | municipality) Required       | 1                  |                   |  |
| Search          | Click the button and ch  | noose from the list displaye | d.                 |                   |  |
| Location of the | institution (Town name   | , street name, etc.)         | equired Up to 80 2 | 2-byte characters |  |
| Example)南5-5    | 5-30 霞ヶ関ビル               |                              |                    |                   |  |
|                 |                          |                              |                    |                   |  |

| Screen link<br>No. | Screen<br>Description Item | Contents                                                                                                    |
|--------------------|----------------------------|----------------------------------------------------------------------------------------------------|
| 1                  | Error message              | When there are errors in entries, error messages will be displayed when the "Confirm" button is clicked.                                                                                                    |
| 2                  | User information           | <ul> <li>Enter user information. Enter the information as exactly written on your latest Residence Card.</li> <li>"Required" is a required field. Please enter information.</li> <li>Alphabetical Letters of Name</li> <li>Enter as exactly written on your Residence Card including a space.</li> <li>When the name is not written in alphabetical letters, enter the alphabetical name as shown in your passport.</li> <li>Nationality</li> <li>Select your nationality from the pull-down list. Nationalities are, in principle, ordered in English alphabetical order.</li> </ul> |
|                    |                            | <ul> <li>Principle, ordered in English alphabetical order.</li> <li>Place of Residency</li> <li>Click the "Select" button under the residency field and select an appropriate</li> <li>Prefecture. Since the names of City are displayed based on the selected</li> <li>Prefecture, select an appropriate Municipality. After selection is done, selected residency is displayed in the residency field (right side of the "Select" button. Enter your "Address" in the text box with 2-byte characters.</li> </ul>                                                                   |
| 3                  | Notification               | Enter notification. Entry contents differ depending on status of residence.<br>For the descriptions on each item of information, refer to [2.2.4 Descriptions<br>on Notification Items of Notification Entry Screen].                                                                                                    |
| 4                  | "Confirm" button           | The confirmation screen (STEP 2) is then displayed, if there is no error in entered information.<br>Error messages show up on the top of the screen, if there are errors in entered information.                                                                                                    |
| 5                  | "Back" button              | When the "Back" button is clicked, the mid-to-long-term residents menu<br>screen is displayed.<br>Please note that when "                                                                                                    |
| 6                  | "Log out" link             | Logs out from the e-Notification System.                                                                                                    |

#### 2.2.3 Description of Mid-to-Long-Term Residents Menu

Various notifications buttons displayed in the mid-to-long-term residents menu screen are different by the user's latest status of residence.

Button display patterns based on status of residence

- Number is the display pattern
  - ① Notification about the institution you serve
  - ② Notification about the institution you have a contract with
  - ③ Notification about spouse

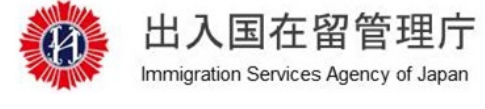

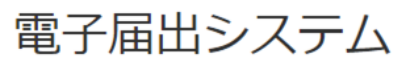

Your name: TEST USER

Time and date of your last login 2019/07/01 14:39

Log out

## Menu for mid-to-long-term residents

#### Various notifications

Choose the item involving a change.

#### Notification of active organization

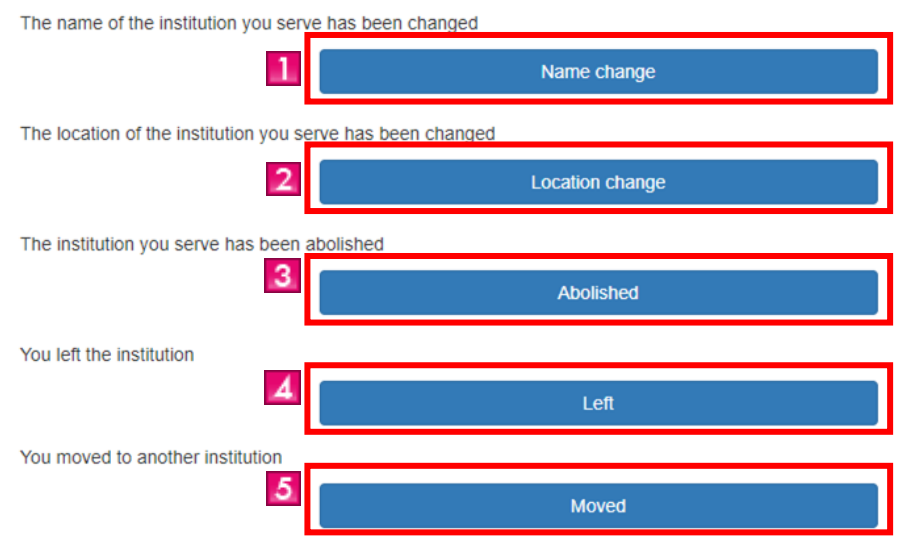

| Screen link<br>No. | Screen<br>Description Item  | Contents                                                                                            |
|--------------------|-----------------------------|----------------------------------------------------------------------------------------------------|
| 1                  | "Name Change"<br>button     | When there is a name change for the institution you serve, you submit a notification from here.     |
| 2                  | "Location<br>Change" button | When there is a location change for the institution you serve, you submit a notification from here. |
| 3                  | "Abolished"<br>button       | When the institution you serve is abolished, you submit a notification from here.                   |
| 4                  | "Left" button               | When you left the institution, you submit a notification from here.                                 |
| 5                  | "Moved" button              | When the institution you serve is moved, you submit a notification from here.                       |

② Notification about the institution you have a contract with

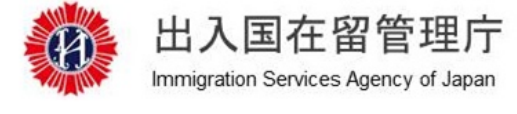

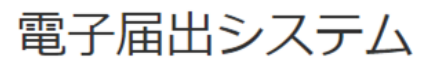

Your name: TEST USER

Time and date of your last login 2019/07/02 13:20

Log out

## Menu for mid-to-long-term residents

#### Various notifications

Choose the item involving a change.

#### Notification of contracting organization

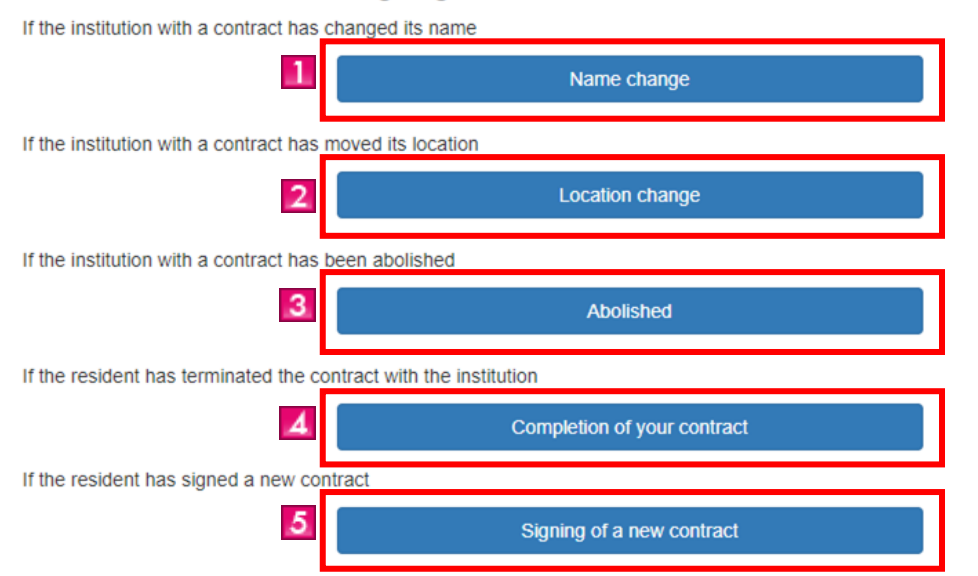

| Screen link | Screen                              | Contents                                                                                                    |  |
|-------------|-------------------------------------|----------------------------------------------------------------------------------------------------|--|
| No.         | Description Item                    |                                                                                                    |  |
| 1           | "Name Change"<br>button             | When there is a name change for the institution you have a contract with, you submit a notification from here.     |  |
| 2           | "Location<br>Change" button         | When there is a location change for the institution you have a contract with, you submit a notification from here. |  |
| 3           | "Abolished"<br>button               | When the institution you have a contract with is abolished, you submit a notification from here.                   |  |
| 4           | "Completion of<br>Contract" button  | When the contract you have with your institution is terminated, you submit a notification from here.               |  |
| 5           | "Signing of New<br>Contract" button | When a new contract with your institution is signed, you submit a notification from here.                          |  |

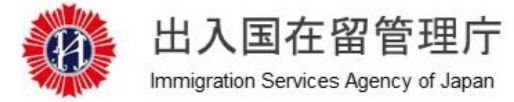

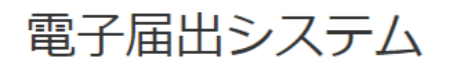

Your name: TEST USER

Time and date of your last login 2019/07/02 11:55

Log out

## Menu for mid-to-long-term residents

#### Various notifications

Choose the item involving a change.

Divorced your spouse or lost him/her in death

| e or lost him/he | er in death              |
|------------------|--------------------------|
|                  |                          |
|                  | Divorce / spouse's death |
|                  |                          |

| Screen link<br>No. | Screen<br>Description Item | Contents                                                                                              |
|--------------------|----------------------------|----------------------------------------------------------------------------------------------------|
|                    | "Divorce/Death"<br>button  | When you and your spouse are divorced or your spouse is dead, you submit<br>a notification from here. |

#### 2.2.4 Descriptions on Notification Items of Notification Entry Screen

Notification on the notification entry screen has different entry items depending on the following conditions.

- Notification Contents (Differs from the latest status of residence. \*)
- Notification reason
- \* Refer to [2.2.3 Description of Mid-to-Long-Term Residents Menu] for the display pattern by different status of residence.
- Notification about the institution (①) and when the notification reason is "Name Change"

|                                                                            | Required                                        |                                                              |            |  |  |
|----------------------------------------------------------------------------|-------------------------------------------------|--------------------------------------------------------------|------------|--|--|
| Year                                                                       | Month                                           | Day                                                          |            |  |  |
| 2010                                                                       | <i>I</i> 04                                     | I 01                                                         |            |  |  |
| ame of the institut                                                        | ion (before change                              | <b>Required</b> Up to 60 2-byte                              | characters |  |  |
| Example) 東京入国管理局                                                           |                                                 |                                                              |            |  |  |
| Name of the institution (after change) Required Up to 60 2-byte characters |                                                 |                                                              |            |  |  |
| lame of the instituti                                                      | Example)東京入国管理局                                 |                                                              |            |  |  |
| lame of the instituti<br>Example) 東京入国                                     | 管理局                                             |                                                              |            |  |  |
| lame of the institution Example) 東京入国                                      | 管理局<br>fution (Prefecture                       | e municipality) Demired                                      |            |  |  |
| lame of the institution<br>Example) 東京入国<br>ocation of the institution     | 管理局<br>tution (Prefecture<br>Click the button a | e, municipality) Required<br>and choose from the list displa | red.       |  |  |

| Screen link No. | Screen Description<br>Item | Contents                                          |
|-----------------|----------------------------|---------------------------------------------------|
| 1               | Notification               | Enter the name change information of institution. |

• Notification is about institution (①) and when the notification reason is "Location Change"

| sale and year of ch                                                        | ange Required                                                                                                    |                                                                                                    |          |                       |        |
|----------------------------------------------------------------------------|----------------------------------------------------------------------------------------------------|----------------------------------------------------------------------------------------------------|----------|-----------------------|--------|
| Year                                                                       | Month                                                                                                    | Day                                                                                                    |          |                       |        |
| 2010                                                                       | / 04                                                                                                    | / 01                                                                                                    |          |                       |        |
| Name of the institut                                                       | tion Required Up to 60                                                                                                    | 0 2-byte characters                                                                                                  |          |                       |        |
| Evample) 市古1日                                                              |                                                                                                    |                                                                                                    |          |                       |        |
| слатріе) 朱示八臣                                                              | 管理局                                                                                                    |                                                                                                    |          |                       |        |
| _ocation of the inst                                                       | 』管理局<br>itution (before change)                                                                                                   | (Prefecture, municipality)                                                                                           | Required |                       |        |
| Location of the inst                                                       | 管理局<br>itution (before change)<br>Click the button and ch                                                                         | (Prefecture, municipality)                                                                                           | Required |                       |        |
| Location of the inst                                                       | 管理局<br>itution (before change)<br>Click the button and ch<br>itution (before change)                                              | (Prefecture, municipality)<br>hoose from the list displayed<br>(Town name, street name,                              | Required | Up to 80 2-byte chara | icters |
| Location of the inst<br>Search<br>Location of the inst<br>Example) 南 5 - 5 | 管理局<br>itution (before change)<br>Click the button and ch<br>itution (before change)<br>- 3 0 霞ヶ関ビル                               | (Prefecture, municipality)<br>hoose from the list displayed<br>(Town name, street name,                              | Required | Up to 80 2-byte chara | icters |
| Location of the inst<br>Search<br>Location of the inst<br>Example) 南 5 - 5 | i管理局<br>itiution (before change)<br>Click the button and ch<br>itution (before change)<br>ニー30 霞ヶ関ビル<br>itution (after change) (f | (Prefecture, municipality)<br>hoose from the list displayed<br>(Town name, street name,<br>Prefecture, municipality) | Required | Up to 80 2-byte chara | icters |

| Screen link No. | Screen Description<br>Item | Contents                                              |
|-----------------|----------------------------|-------------------------------------------------------|
| 1               | Notification               | Enter the location change information of institution. |

• Notification is about institution (①) and when the notification reason is "Abolished"

| ,                                                                             | Required                                                                                |                                                                            |              |       |  |  |
|-------------------------------------------------------------------------------|-----------------------------------------------------------------------------------------|----------------------------------------------------------------------------|--------------|-------|--|--|
| Year                                                                          | Month                                                                                   | Day                                                                        |              |       |  |  |
| 0010                                                                          |                                                                                         |                                                                            |              |       |  |  |
| 2010                                                                          | 04                                                                                      | 01                                                                         |              |       |  |  |
|                                                                               |                                                                                         |                                                                            |              |       |  |  |
|                                                                               |                                                                                         |                                                                            |              |       |  |  |
|                                                                               |                                                                                         |                                                                            |              |       |  |  |
| ame of the institutio                                                         | on Required Up to 60 2                                                                  | 2-byte characters                                                          |              |       |  |  |
| lame of the institutio                                                        | Din Required Up to 60 2<br>新用局                                                          | 2-byte characters                                                          |              |       |  |  |
| lame of the institutio<br>Example) 東京入国管                                      | on Required Up to 60 2<br>管理局                                                           | 2-byte characters                                                          |              |       |  |  |
| lame of the institutio<br>Example) 東京入国管                                      | Dan Required Up to 60 2<br>管理局                                                          | 2-byte characters                                                          | inality) Dec |       |  |  |
| lame of the institutio<br>Example) 東京入国管<br>ocation of the institu            | on Required Up to 60 2<br>評理局<br>ution (when it was abolis                              | 2-byte characters<br>hed) (Prefecture, muni                                | ipality) Req | iired |  |  |
| lame of the institutio<br>Example) 東京入国管<br>.ocation of the institu<br>Search | on Required Up to 60 2<br>評理局<br>ution (when it was abolis<br>Click the button and choo | 2-byte characters<br>hed) (Prefecture, muni<br>ose from the list displayed | ipality) Rec | uired |  |  |

| Screen link No. | Screen Description<br>Item | Contents                                              |
|-----------------|----------------------------|-------------------------------------------------------|
| 1               | Notification               | Enter the abolishment information of the institution. |

• Notification is about institution  $(\mathbb{O})$  and when the notification reason is "Left"

|                                                             |                                                                  | 5 <b>0</b>                                  |        |
|-------------------------------------------------------------|------------------------------------------------------------------|---------------------------------------------|--------|
| Year                                                        | Month                                                            | Day                                         |        |
| 2010                                                        | I 04 I                                                           | 01                                          |        |
|                                                             |                                                                  |                                             |        |
|                                                             |                                                                  |                                             |        |
|                                                             |                                                                  |                                             |        |
| ame of the institu                                          | tion you left Required                                           | In to 60.2-byte chara                       |        |
| Name of the institu                                         | tion you left Required U                                         | Jp to 60 2-byte chara                       | 3      |
| Name of the institu<br>Example) 東京入国                        | <b>tion you left Required</b> U<br>]管理局                          | Jp to 60 2-byte chara                       | 5      |
| Name of the institu<br>Example) 東京入国                        | <b>tion you left Required</b> U<br>副管理局                          | Jp to 60 2-byte charad                      | 5      |
| Name of the institu<br>Example) 東京入国                        | tion you left Required U<br>副管理局<br>titution you left (Prefectur | Jp to 60 2-byte charae<br>re, municipality) | quired |
| Name of the institu<br>Example) 東京入国<br>Location of the ins | tion you left Required U<br>副管理局<br>titution you left (Prefectur | Jp to 60 2-byte charac<br>re, municipality) | quired |

| Screen link No. | Screen Description<br>Item | Contents                                           |
|-----------------|----------------------------|----------------------------------------------------|
| 1               | Notification               | Enter the information of the institution you left. |

• Notification is about institution (①) and when the notification reason is "Moved" and status of residence is not "Student".

| Year         Month         Day           2010         / 04         / 01           2010         / 04         / 01           Stample)         RRACE         Day           Location of the institution (before the shift)         (Protecture, municipality)         Decares           Search         Click the button and choose from the list displayed.         Click the button and choose from the list displayed.           Accation of the institution (before the shift)         (Prefecture, municipality)         Decares           Example)         R5 - 5 - 3 0         Room         Up to 60 2-byte characters           Example)         R5 - 5 - 3 0         Room         Up to 60 2-byte characters           Example)         R5 - 5 - 3 0         Room         Up to 60 2-byte characters           Example)         R5 - 5 - 3 0         Room         Up to 60 2-byte characters           Example)         R5 - 5 - 3 0         Room         Room           Institution (after the shift)         (Town name, street name, etc.)         Room         Up to 80 2-byte characters           Example)         R5 - 5 - 3 0         Room         Room         Room         Room           If you have chosen "Others," enter the activities you do below. Up to 30 2-byte characters         Room         Room         Room                                                                                                    | Date and year of t                                                                                                    | the shift Required                                                                                                    |
|----------------------------------------------------------------------------------------------------|----------------------------------------------------------------------------------------------------|----------------------------------------------------------------------------------------------------|
| 2010       1       04       1       01         2010       1       04       1       01         Stample)       PRACE       Example)       PRACE       Example)         Example)       PRACE       PRACE       Example)         Start       Click the button and choose from the list displayed.       Click the button and choose from the list displayed.         Example)       PS - 5 - 3 0       Rowell       Rowell       Rowell       Rowell         Start       Click the button and choose from the list displayed.       Rowell       Rowell<                                                                                                    | Year                                                                                                    | Month Day                                                                                                    |
| Name of the institution (before the shift) [Prefecture, municipality)         Recent           Example) 東京人監管理局         Search         Click the button and choose from the list displayed.           Location of the institution (before the shift) (Prefecture, municipality)         Recent         Up to 80 2-byte characters           Example) 南京 - 5 - 3 0         南ヶ間とし         Recent         Up to 80 2-byte characters           Example) 南京 - 5 - 3 0         南ヶ間とし         Recent         Up to 80 2-byte characters           Example) 東京人監管理局         Click the button and choose from the list displayed.         Recent         Click the button and choose from the list displayed.           Location of the institution (after the shift) (Prefecture, municipality) recent         Recent         Up to 80 2-byte characters           Example) 南京 - 5 - 3 0         南ヶ間とし         Recent         Up to 80 2-byte characters           Example) 南京 - 5 - 3 0         南ヶ間とし         Recent         Up to 80 2-byte characters           Example) 南京 - 5 - 3 0         南ヶ間とし         Recent         Up to 80 2-byte characters           Example) 南京 - 5 - 3 0         南ヶ間とし         Recent         Up to 80 2-byte characters           Example) 南京 - 5 - 3 0         南ヶ間とし         Recent         Recent           If you have chosen "Others," enter the activities you do below: Up to 30 2-byte characters         Recent         Recent <td>2010</td> <td></td>                                                                                                    | 2010                                                                                                    |                                                                                                    |
| Name of the institution (before the shift) 「Prefecture, municipality) Request<br>Example) 東京入監管環境<br>Location of the institution (before the shift) (Prefecture, municipality) Request<br>Search Click the button and choose from the list displayed.<br>Location of the institution (before the shift) (Town name, street name, etc.) Request Up to 80 2-byte characters<br>Example) 高 5 - 5 - 3 0 高ヶ間ビル<br>Name of the institution (after the shift) (Prefecture, municipality) Request<br>Example) 高 5 - 5 - 3 0 高ヶ間ビル<br>Name of the institution (after the shift) (Prefecture, municipality) Request<br>Example) 東京入監管環境<br>Location of the institution (after the shift) (Prefecture, municipality) Request<br>Search Click the button and choose from the list displayed.<br>Location of the institution (after the shift) (Town name, street name, etc.) Request Up to 80 2-byte characters<br>Example) 高 5 - 5 - 3 0 高ヶ間ビル<br>Your activities in the new institution Request<br>If you have chosen "Others," enter the activities you do below: Up to 30 2-byte characters.<br>Place where you actually have your activities<br>I notify the name, location, and contact infor of the organization is of the organization you actually are serving. Its location<br>and the organization where you are actually having your activities Up to 60 2-byte characters<br>Example) 高 / 副愛術<br>Location where you actually have your activities (Prefecture, municipality)<br>Search Click the button and choose from the list displayed.<br>Location where you actually have your activities (Prefecture, municipality)<br>Search Click the button and choose from the list displayed.<br>Location where you actually have your activities (Prefecture, municipality)<br>Search Clear Click the button and choose from the list displayed.<br>Location where you actually have your activities (Town name, street name, etc.) Up to 80 2-byte characters<br>Example) 高 5 - 5 - 3 0 高ヶ間ビル | 2010                                                                                                    |                                                                                                    |
| Example) 東京入園智徳岡<br>Location of the institution (before the shift) (Prefecture, municipality) 配guend<br>Search Click the button and choose from the list displayed.<br>Location of the institution (before the shift) (Town name, street name, etc.) 配guend Up to 80 2-byte characters<br>Example) 南 5 - 5 - 3 0 南ヶ間どし<br>Name of the institution (after the shift) (Prefecture, municipality) for and<br>Search Click the button and choose from the list displayed.<br>Location of the institution (after the shift) (Prefecture, municipality) for and<br>Search Click the button and choose from the list displayed.<br>Location of the institution (after the shift) (Town name, street name, etc.) for and Up to 80 2-byte characters<br>Example) 南 5 - 5 - 3 0 南ヶ間どし<br>Your activities in the new institution for the shift (Town name, street name, etc.) for an 2-byte characters<br>Example) 南 5 - 5 - 3 0 南ヶ間どし<br>Your activities in the new institution for an activities you do below. Up to 30 2-byte characters.<br>Place where you actually have your activities you do below. Up to 30 2-byte characters.<br>I you have chosen "Others," enter the activities you do below. Up to 30 2-byte characters.<br>Place where you actually have your activities (Prefecture, municipality)<br>Search Click the oution and contact infor of the organization is of the organization you actually are serving, its location<br>and contact information, and contact infor of the organization I am actually serving.<br>Name of the organization where you are actually having your activities Up to 60 2-byte characters<br>Example) 禹ヶ間 where you actually have your activities (Prefecture, municipality)<br>Search Clear Clear Click the button and choose from the list displayed.<br>Location where you actually have your activities (Town name, street name, etc.) Up to 80 2-byte characters<br>Example) 禹ヶ 5 - 3 0 禹ヶ間ビル                                                 | Name of the instit                                                                                                    | tution (before the shift) Required Up to 60 2-byte characters                                                                                                    |
| Location of the institution (before the shift) (Prefecture, municipality) Required<br>Search Click the button and choose from the list displayed.<br>Location of the institution (before the shift) (Town name, street name, etc.) Required Up to 80 2-byte characters<br>Example) 南 5 - 5 - 3 0 高ヶ間ごり<br>Name of the institution (after the shift) Required Up to 60 2-byte characters<br>Example) 東京入園管理局<br>Location of the institution (after the shift) (Prefecture, municipality) Required<br>Search Click the button and choose from the list displayed.<br>Location of the institution (after the shift) (Town name, street name, etc.) Required Up to 80 2-byte characters<br>Example) 南 5 - 5 - 3 0 高ヶ間ビル<br>Your activities in the new institution (Breweld<br>If you have chosen "Others," enter the activities you do below. Up to 30 2-byte characters.<br>Place where you actually have your activities<br>If you have chosen "Others," enter the location above, and if you can notify us of the organization you actually are serving, its location<br>and contact information, and contact info of the organization I am actually serving.<br>In fully the name, location, and contact info of the organization I am actually serving.<br>Name of the organization where you actually having your activities Up to 60 2-byte characters<br>Example) 高ヶ周ヶ周更新<br>Location where you actually have your activities (Prefecture, municipality)<br>Search Clear Clear Click the button and choose from the list displayed.<br>Location where you actually have your activities (Town name, street name, etc.) Up to 80 2-byte characters<br>Example) 高ヶ 5 - 3 0 高ヶ間ビン                                                                                                    | Example) 東京入                                                                                                    | 国管理局                                                                                                    |
| Search       Click the button and choose from the list displayed.         Location of the institution (before the shift) (Town name, street name, etc.) @ requeed @ Up to 80 2-byte characters         Example) 해 5 - 5 - 3 0 微 / መር ፡፡         Name of the institution (after the shift) @requeed @ Up to 60 2-byte characters         Example) % RFA @ BERM         Location of the institution (after the shift) @requeed @ Up to 60 2-byte characters         Example) % RFA @ BERM         Location of the institution (after the shift) (Prefecture, municipality) @requeed         Location of the institution (after the shift) (Town name, street name, etc.) @requeed @ Up to 80 2-byte characters         Example) m 5 - 5 - 3 0 @ / motion         You ractivities in the new institution @requeed         If you have chosen "Others," enter the activities you do below. Up to 30 2-byte characters.         Place where you actually have your activities         If you are active somewhere other than the location above, and if you can notify us of the organization you actually are serving, its location and contact information.                                                                                                    | Location of the in                                                                                                    | nstitution (before the shift) (Prefecture, municipality) Required                                                                                                    |
| Location of the institution (before the shift) (Town name, street name, etc.) Received Up to 80 2-byte characters<br>Example) 南 5 - 5 - 3 0 南ヶ間ビル<br>Name of the institution (after the shift) Received Up to 60 2-byte characters<br>Example) 東京入園管理局<br>Location of the institution (after the shift) (Prefecture, municipality) Received<br>Search Click the button and choose from the list displayed.<br>Location of the institution (after the shift) (Town name, street name, etc.) Received Up to 80 2-byte characters<br>Example) 南 5 - 5 - 3 0 南ヶ間ビル<br>Your activities in the new institution Received<br>If you have chosen "Others," enter the activities you do below. Up to 30 2-byte characters.<br>Place where you actually have your activities<br>If you are active somewhere other than the location above, and if you can notify us of the organization you actually are serving, its locator<br>and contact information,<br>check the check box first and then enter the relevant information in the corresponding items.<br>I notify the name, location, and contact info of the organization I am actually serving.<br>Name of the organization where you actually have your activities (Prefecture, municipality)<br>Search Click the button and choose from the list displayed.<br>Location where you actually have your activities (Prefecture, municipality)<br>Search Click the button and choose from the list displayed.<br>Location where you actually have your activities (Town name, street name, etc.) Up to 80 2-byte characters<br>Example) 南ヶ周軍軍が                                                                                                    | Search                                                                                                    | Click the button and choose from the list displayed.                                                                                                    |
| Example) 南 5 - 5 - 3 0 微々関ビル         Name of the institution (after the shift) (Prefecture, municipality) Request         Example) 東京入園管現局         Location of the institution (after the shift) (Prefecture, municipality) Request         Search Click the button and choose from the list displayed.         Location of the institution (after the shift) (Town name, street name, etc.) Request Up to 80 2-byte characters         Example) 南 5 - 5 - 3 0 高ヶ間ビル         Your activities in the new institution Request         If you have chosen "Others," enter the activities you do below. Up to 30 2-byte characters.         Place where you actually have your activities         If you are active somewhere other than the location above, and if you can notify us of the organization you actually are serving. Its location and contact information.         Location where you actually having your activities Up to 60 2-byte characters         Inotify the name, location, and contact info of the organization I am actually serving.         Name of the organization where your activities (Prefecture, municipality)         Search Cost       Click the button and choose from the list displayed.         Location where you actually have your activities (Prefecture, municipality)         Search Cost       Click the button and choose from the list displayed.         Location where you actually have your activities (Town name, street name, etc.) Up to 80 2-byte characters         Example) 南 5 - 5 - 3 0 両/mEU <td>Location of the in</td> <td>nstitution (before the shift) (Town name, street name, etc.) Repaired Up to 80 2-byte characters</td>                                                                                                    | Location of the in                                                                                                    | nstitution (before the shift) (Town name, street name, etc.) Repaired Up to 80 2-byte characters                                                                                                    |
| Name of the institution (after the shift) Required Up to 60 2-byte characters<br>Example) 東京入国管理局<br>Click the button (after the shift) (Prefecture, municipality) Required<br>Search Click the button and choose from the list displayed.<br>Location of the institution (after the shift) (Town name, street name, etc.) Required Up to 80 2-byte characters<br>Example) 南 5 - 5 - 3 0 商ヶ間世ル<br>Your activities in the new institution Required<br>If you have chosen "Others," enter the activities you do below. Up to 30 2-byte characters.<br>Place where you actually have your activities you do below. Up to 30 2-byte characters.<br>Place where you actually have your activities<br>If you are active somewhere other than the location above, and if you can notify us of the organization you actually are serving. Its location<br>and contact information,<br>check the check box first and then enter the relevant information in the corresponding items.<br>Inotify the name, location, and contact infor of the organization I am actually serving.<br>Name of the organization where you are actually having your activities Up to 60 2-byte characters<br>Example) 喬ケ間事業所<br>Location where you actually have your activities (Prefecture, municipality)<br>Search Clear Click the button and choose from the list displayed.<br>Location where you actually have your activities (Town name, street name, etc.) Up to 80 2-byte characters<br>Example) 南 5 - 5 - 3 0 南大爾已起                                                                                                    | Example)南5-                                                                                                    | - 5 - 3 0 霞ヶ関ビル                                                                                                    |
| Example) 東京入園管理局<br>Location of the institution (after the shift) (Prefecture, municipality) Required<br>Search Click the button and choose from the list displayed.<br>Location of the institution (after the shift) (Town name, street name, etc.) Required Up to 80 2-byte characters<br>Example) 南 5 - 5 - 3 0 爾ケ開ビル<br>Your activities in the new institution Required<br>If you have chosen "Others," enter the activities you do below. Up to 30 2-byte characters.<br>Place where you actually have your activities<br>If you have chosen "Others," enter the activities you do below. Up to 30 2-byte characters.<br>Place where you actually have your activities<br>If you are active somewhere other than the location above, and if you can notify us of the organization you actually are serving, its location<br>and contact information,<br>check the check box first and then enter the relevant information in the corresponding items.<br>I notify the name, location, and contact info of the organization I am actually serving.<br>Name of the organization where you are actually having your activities Up to 60 2-byte characters<br>Example) 霞ヶ間事顕所<br>Location where you actually have your activities (Prefecture, municipality)<br>Search Clear Click the button and choose from the list displayed.<br>Location where you actually have your activities (Town name, street name, etc.) Up to 80 2-byte characters<br>Example) 霞ヶ 5 - 3 0 霞ヶ 關ビル                                                                                                    | Name of the instit                                                                                                    | tution (after the shift) Penvired Lin to 60.2-byte characters                                                                                                    |
| Location of the institution (after the shift) (Prefecture, municipality) Required<br>Search Click the button and choose from the list displayed.<br>Location of the institution (after the shift) (Town name, street name, etc.) Required Up to 80 2-byte characters<br>Example) 南 5 - 5 - 3 0 商々間ビル<br>Your activities in the new institution Required<br>If you have chosen "Others," enter the activities you do below. Up to 30 2-byte characters.<br>Place where you actually have your activities<br>If you are active somewhere other than the location above, and if you can notify us of the organization you actually are serving, its location<br>and contact information, check the check box first and then enter the relevant information in the corresponding items.<br>I notify the name, location, and contact info of the organization I am actually serving.<br>Name of the organization where you are actually having your activities Up to 60 2-byte characters<br>Example) 商々間事業所<br>Location where you actually have your activities (Prefecture, municipality)<br>Search Clear Click the button and choose from the list displayed.<br>Location where you actually have your activities (Town name, street name, etc.) Up to 80 2-byte characters<br>Example) 商々同事業所                                                                                                    | Example) 東京入                                                                                                    |                                                                                                    |
| Search       Click the button and choose from the list displayed.         Location of the institution (after the shift) (Town name, street name, etc.)                                                                                                    | ocation of the in                                                                                                    | actitution (star the shift) (Brafacture municipality) Denter                                                                                                    |
| Location of the institution (after the shift) (Town name, street name, etc.) Required Up to 80 2-byte characters Example)南5-5-30 南ケ間ビル Your activities in the new institution Required If you have chosen "Others," enter the activities you do below. Up to 30 2-byte characters.  Place where you actually have your activities If you are active somewhere other than the location above, and if you can notify us of the organization you actually are serving, its location add contact information.  check the check box first and then enter the relevant information in the corresponding items.  I notify the name, location, and contact info of the organization I am actually serving.  Name of the organization where you are actually having your activities Up to 60 2-byte characters Example) 高ヶ 同事頭所 Location where you actually have your activities (Prefecture, municipality) Search Clear Click the button and choose from the list displayed. Location where you actually have your activities (Town name, street name, etc.) Up to 80 2-byte characters Example)南 5 - 5 - 3 0 霞が開ビル                                                                                                    | Search                                                                                                    | Click the button and choose from the list displayed                                                                                                    |
| Location of the institution (after the shift) (Town name, street name, etc.) (Depticed) (Deptice Characters)<br>Example) 南ち - ち - 3 0 商々関ビル<br>Your activities in the new institution (Required)<br>If you have chosen "Others," enter the activities you do below. Up to 30 2-byte characters.<br>Place where you actually have your activities<br>If you are active somewhere other than the location above, and if you can notify us of the organization you actually are serving, its location<br>and contact information,<br>check the check box first and then enter the relevant information in the corresponding items.<br>I notify the name, location, and contact info of the organization I am actually serving.<br>Name of the organization where you actually having your activities Up to 60 2-byte characters<br>Example) 最少関事業所<br>Location where you actually have your activities (Prefecture, municipality)<br>Search Clear Click the button and choose from the list displayed.<br>Location where you actually have your activities (Town name, street name, etc.) Up to 80 2-byte characters<br>Example) 南 5 - 5 - 3 0 南ヶ関ビル                                                                                                    |                                                                                                    |                                                                                                    |
| Example) MIS - S - S - S 0 解分的ビルレ Your activities in the new institution Required If you have chosen "Others," enter the activities you do below. Up to 30 2-byte characters. Place where you actually have your activities If you are active somewhere other than the location above, and if you can notify us of the organization you actually are serving, its location and contact information, check the check box first and then enter the relevant information in the corresponding items. I notify the name, location, and contact info of the organization I am actually serving. Name of the organization where you are actually having your activities Up to 60 2-byte characters Example) 最少関軍策所 Location where you actually have your activities (Prefecture, municipality) Location where you actually have your activities (Town name, street name, etc.) Up to 80 2-byte characters Example) 南 5 - 5 - 3 0 南少関ビル                                                                                                    | Location of the in                                                                                                    | Istitution (after the shift) (Town name, street name, etc.) Required Op to 80 2-byte characters                                                                                                    |
| Your activities in the new institution  Perquired  If you have chosen "Others," enter the activities you do below. Up to 30 2-byte characters.  Place where you actually have your activities  If you are active somewhere other than the location above, and if you can notify us of the organization you actually are serving, its location and contact information, check the check box first and then enter the relevant information in the corresponding items.  I notify the name, location, and contact info of the organization I am actually serving.  Name of the organization where you are actually having your activities Up to 60 2-byte characters  Example) 最少開事業所  Location where you actually have your activities (Prefecture, municipality)  Click the button and choose from the list displayed.  Location where you actually have your activities (Town name, street name, etc.) Up to 80 2-byte characters  Example) 南 5 - 5 - 3 0 萬夕開ビル                                                                                                    | Example) (#J 5 -                                                                                                    |                                                                                                    |
| f you have chosen "Others," enter the activities you do below. Up to 30 2-byte characters.  Place where you actually have your activities  f you are active somewhere other than the location above, and if you can notify us of the organization you actually are serving, its location and contact information, check the check box first and then enter the relevant information in the corresponding items.  I notify the name, location, and contact info of the organization I am actually serving.  Name of the organization where you are actually having your activities Up to 60 2-byte characters  Example) 霞ヶ開事業所  Location where you actually have your activities (Prefecture, municipality)  Search Clear Click the button and choose from the list displayed.  Location where you actually have your activities (Town name, street name, etc.) Up to 80 2-byte characters  Example) 南 5 - 5 - 3 0 雨ヶ開ビル                                                                                                    |                                                                                                    |                                                                                                    |
| If you have chosen "Others," enter the activities you do below. Up to 30 2-byte characters. Place where you actually have your activities If you are active somewhere other than the location above, and if you can notify us of the organization you actually are serving, its location and contact information, check the check box first and then enter the relevant information in the corresponding items. I notify the name, location, and contact info of the organization I am actually serving. Name of the organization where you are actually having your activities Up to 60 2-byte characters Example) 霞ヶ関事業所 Location where you actually have your activities (Prefecture, municipality) Search Clear Click the button and choose from the list displayed. Location where you actually have your activities (Town name, street name, etc.) Up to 80 2-byte characters Example) 南 5 - 5 - 3 0 霞ヶ関ビル                                                                                                    | Your activities in t                                                                                                    | the new institution Required                                                                                                    |
| Place where you actually have your activities If you are active somewhere other than the location above, and if you can notify us of the organization you actually are serving, its location and contact information, check the check box first and then enter the relevant information in the corresponding items. I notify the name, location, and contact info of the organization I am actually serving. Name of the organization where you are actually having your activities Up to 60 2-byte characters Example) 商ケ関事業所 Location where you actually have your activities (Prefecture, municipality) Search Clear Click the button and choose from the list displayed. Location where you actually have your activities (Town name, street name, etc.) Up to 80 2-byte characters Example) 南 5 - 5 - 3 0 南ケ関ビル                                                                                                    | Your activities in t                                                                                                    | the new institution Required                                                                                                    |
| Place where you actually have your activities         If you are active somewhere other than the location above, and if you can notify us of the organization you actually are serving, its location and contact information,         check the check box first and then enter the relevant information in the corresponding items.         Inotify the name, location, and contact info of the organization I am actually serving.         Name of the organization where you are actually having your activities       Up to 60 2-byte characters         Example) 微ケ関事業所         Location where you actually have your activities (Prefecture, municipality)         Search       Click the button and choose from the list displayed.         Location where you actually have your activities (Town name, street name, etc.)       Up to 80 2-byte characters         Example) 微 5 - 5 - 3 0       微ヶ関ビル                                                                                                    | Your activities in t                                                                                                    | the new institution Required n "Others," enter the activities you do below. Up to 30 2-byte characters.                                                                                                    |
| If you are active somewhere other than the location above, and if you can notify us of the organization you actually are serving, its location and contact information, check the check box first and then enter the relevant information in the corresponding items.  I notify the name, location, and contact info of the organization I am actually serving.  Name of the organization where you are actually having your activities Up to 60 2-byte characters  Example) 霞ヶ関事業所  Location where you actually have your activities (Prefecture, municipality)  Search  Click the button and choose from the list displayed.  Location where you actually have your activities (Town name, street name, etc.) Up to 80 2-byte characters  Example) 南 5 - 5 - 3 0 廣ヶ関ビル                                                                                                    | Your activities in t                                                                                                    | the new institution Required n "Others," enter the activities you do below. Up to 30 2-byte characters.                                                                                                    |
| and contact membranes,<br>check the check box first and then enter the relevant information in the corresponding items.<br>I notify the name, location, and contact info of the organization I am actually serving.<br>Name of the organization where you are actually having your activities Up to 60 2-byte characters<br>Example) 商ケ関事集所<br>Location where you actually have your activities (Prefecture, municipality)<br>Search Clear Click the button and choose from the list displayed.<br>Location where you actually have your activities (Town name, street name, etc.) Up to 80 2-byte characters<br>Example) 南 5 - 5 - 3 0 爾ケ開ビル                                                                                                    | f you have chosen                                                                                                    | the new institution Required n "Others," enter the activities you do below. Up to 30 2-byte characters. re you actually have your activities                                                                                                    |
| ■ I notify the name, location, and contact info of the organization I am actually serving. Name of the organization where you are actually having your activities Up to 60 2-byte characters Example) 霞ヶ関事業所 Location where you actually have your activities (Prefecture, municipality) Search Clear Click the button and choose from the list displayed. Location where you actually have your activities (Town name, street name, etc.) Up to 80 2-byte characters Example) 南 5 - 5 - 3 0 霞ヶ開ビル                                                                                                    | If you have chosen<br>Place wher                                                                                                    | the new institution Required  n "Others," enter the activities you do below. Up to 30 2-byte characters.  re you actually have your activities  mewhere other than the location above, and if you can notify us of the organization you actually are serving, its location action                                                                                                    |
| Name of the organization where you are actually having your activities Up to 60 2-byte characters  Example) 商ケ関事業所  Location where you actually have your activities (Prefecture, municipality)  Search Clear Click the button and choose from the list displayed.  Location where you actually have your activities (Town name, street name, etc.) Up to 80 2-byte characters  Example) 南 5 - 5 - 3 0 霞ヶ開ビル                                                                                                    | If you have chosen<br>Place when<br>If you are active so<br>and contact inform<br>check the check bo                                                                                                    | the new institution Required  n "Others," enter the activities you do below. Up to 30 2-byte characters.  re you actually have your activities prevence other than the location above, and if you can notify us of the organization you actually are serving, its locationation, ax first and then enter the relevant information in the corresponding items.                                                                                                    |
| Example) 霞ヶ関事業所 Location where you actually have your activities (Prefecture, municipality) Search Clear Click the button and choose from the list displayed. Location where you actually have your activities (Town name, street name, etc.) Up to 80 2-byte characters Example) 南 5 - 5 - 3 0 霞ヶ開ビル                                                                                                    | Place when<br>If you have chosen<br>Place when<br>If you are active so<br>and contact inform<br>check the check bo                                                                                                    | the new institution Required  n "Others," enter the activities you do below. Up to 30 2-byte characters.  re you actually have your activities preventer other than the location above, and if you can notify us of the organization you actually are serving, its location tation, ox first and then enter the relevant information in the corresponding items.  name, location, and contact info of the organization I am actually serving.                                                                                                    |
| Location where you actually have your activities (Prefecture, municipality)         Search       Clear         Click the button and choose from the list displayed.         Location where you actually have your activities (Town name, street name, etc.)       Up to 80 2-byte characters         Example) 南 5 - 5 - 3 0       嚴ヶ間ビル                                                                                                    | Four activities in the second second | the new institution Required  n "Others," enter the activities you do below. Up to 30 2-byte characters.  re you actually have your activities prevence other than the location above, and if you can notify us of the organization you actually are serving, its location ation, ox first and then enter the relevant information in the corresponding items.  name, location, and contact info of the organization I am actually serving.  inization where you are actually having your activities Up to 60 2-byte characters                                                                                                    |
| Search         Clear         Click the button and choose from the list displayed.           Location where you actually have your activities (Town name, street name, etc.)         Up to 80 2-byte characters           Example) 南 5 - 5 - 3 0         嚴ヶ関ビル                                                                                                    | Your activities in the second second | the new institution Required n "Others," enter the activities you do below. Up to 30 2-byte characters.  re you actually have your activities performed by the organization you actually are serving, its locativitation, ox first and then enter the relevant information in the corresponding items. name, location, and contact info of the organization I am actually serving.  nization where you are actually having your activities Up to 60 2-byte characters  misming first and the service of the organization I are actually serving.  misming first and the service of the organization I are actually serving.  misming first and the service of the organization I are actually serving.  misming first and the service of the organization I are actually serving.  misming first and the service of the service of the organization I are actually serving.  misming first and the service of the service of the service |
| Location where you actually have your activities (Town name, street name, etc.) Up to 80 2-byte characters Example) 南 5 - 5 - 3 0 霞ヶ間ビル                                                                                                    | Your activities in f<br>f you have chosen<br>Place wher<br>If you are active so<br>and contact inform<br>check the check bo<br>I notify the n<br>Name of the organ<br>Example) 霞ヶ関<br>Location where you                                                                                                    | the new institution Required n "Others," enter the activities you do below. Up to 30 2-byte characters.  re you actually have your activities preventer than the location above, and if you can notify us of the organization you actually are serving, its location attion, ox first and then enter the relevant information in the corresponding items.  name, location, and contact info of the organization I am actually serving.  IIIIzation where you are actually having your activities Up to 60 2-byte characters  IIIIIIIIIIIIIIIIIIIIIIIIIIIIIIIIIII                                                                                                    |
| Example) 南 5 - 5 - 3 0 霞ヶ関ビル                                                                                                    | Your activities in the second second | the new institution Required n "Others," enter the activities you do below. Up to 30 2-byte characters.                                                                                                    |
|                                                                                                    | Your activities in the second second | the new institution   Required  In "Others," enter the activities you do below. Up to 30 2-byte characters.  In "Others," enter the activities you do below. Up to 30 2-byte characters.  In the activities you do below. Up to 30 2-byte characters.  In the activities you are actually have your activities IIII and then enter the relevant information in the corresponding items.  IIII and then enter the relevant information I am actually serving.  IIIIIIIIIIIIIIIIIIIIIIIIIIIIIIIIIII                                                                                                    |

| Screen link No. | Screen Description<br>Item | Contents                                             |
|-----------------|----------------------------|------------------------------------------------------|
| 1               | Notification               | Enter the transfer information from the institution. |

| 2 | Location of actual activity | Enter the information on the location of actual activity. (Optional)<br>When entering the location of actual activity, place a check mark in<br>the "Name, location and contacts of office of actual activity are<br>informed" checkbox. Place a check mark by clicking the checkbox.                                                                         |
|---|-----------------------------|----------------------------------------------------------------------------------------------------|
|   |                             | • When the name or location of the institution is different from the name or location of actual activities, information on location of actual activities can be entered here optionally. For example, if you notified the name and location of headquarter of the institutions you serve, but you actually work in a remote sales office, this is applicable. |

• Notification is about institution (①) and when the notification reason is "Moved" and status of residence is "Foreign Student".

Shift from one institution to another

| Date and year of the shift Year 2010 / 04 Name of the institution (before Example) 東京入国管理局 Location of the institution (bef Search Click the Location of the institution (bef                                                                                            | quired<br>Month<br>/ 01<br>the shift) Required<br>pre the shift) (Prefe<br>button and choose fr | Day<br>Up to 60 2-t             | yte charac            | ters             |                  |              |  |
|----------------------------------------------------------------------------------------------------|-------------------------------------------------------------------------------------------------|---------------------------------|-----------------------|------------------|------------------|--------------|--|
| Year         2010       /         04         Name of the institution (before         Example) 東京入国管理局         Location of the institution (before         Search       Click the         Location of the institution (before         Location of the institution (before | Month / 01 the shift) Required pre the shift) (Prefe button and choose fr                       | Day Up to 60 2-t Cture, municip | yte charact           | ters<br>Required |                  |              |  |
| 2010       / 04         Name of the institution (before         Example) 東京入国管理局         Location of the institution (before         Search       Click the         Location of the institution (before         Location of the institution (before                      | / 01<br>the shift) Required<br>ore the shift) (Prefe                                            | Up to 60 2-t                    | yte characi<br>ality) | ters<br>Required |                  |              |  |
| Name of the institution (before<br>Example) 東京入国管理局<br>Location of the institution (before)<br>Search Click the<br>Location of the institution (before)                                                                                                    | the shift) Required                                                                             | Up to 60 2-t                    | yte charac            | ters             |                  |              |  |
| Name of the institution (before<br>Example) 東京入国管理局<br>Location of the institution (bef<br>Search Click the<br>Location of the institution (bef                                                                                                    | ore the shift) (Prefe                                                                           | cture, municip                  | ality)                | Required         |                  |              |  |
| Location of the institution (bef<br>Search Click the<br>Location of the institution (bef                                                                                                    | ore the shift) (Prefe                                                                           | cture, municip                  | ality)                | Required         |                  |              |  |
| Location of the institution (bef<br>Search Click the<br>Location of the institution (bef                                                                                                    | ore the shift) (Prefe                                                                           | cture, municip                  | ality)                | Required         |                  |              |  |
| Search Click the                                                                                                    | button and choose fr                                                                            |                                 |                       | roquirou         |                  |              |  |
| Location of the institution (bef                                                                                                    |                                                                                                 | rom the list disp               | ayed.                 |                  |                  |              |  |
|                                                                                                    | ore the shift) (Town                                                                            | name street                     | ame etc."             | ) Dequired       | Lin to 80.2-byte | e characters |  |
| $Example) \cong 5 - 5 - 3() \equiv$                                                                                                    |                                                                                                 | nune, sieer                     | unic, cto.j           | Kequirea         | 0010002038       | c characters |  |
|                                                                                                    |                                                                                                 |                                 |                       |                  |                  |              |  |
| Name of the institution (after the                                                                                                    | e shift) Required                                                                               | Up to 60 2-by                   | e character           | rs               |                  |              |  |
| Example) 東京入国管理局                                                                                                    |                                                                                                 |                                 |                       |                  |                  |              |  |
| Location of the institution (after                                                                                                    | r the shift) (Prefec                                                                            | ture, municipa                  | itv) R                | equired          |                  |              |  |
| Search Click the                                                                                                    | button and choose fi                                                                            | rom the list disr               | aved                  |                  |                  |              |  |
|                                                                                                    | button and choose in                                                                            | on the list disp                | ayeu.                 |                  |                  |              |  |
| Location of the institution (afte                                                                                                    | r the shift) (Town r                                                                            | name, street na                 | me, etc.)             | Required         | Up to 80 2-byte  | characters   |  |
| Example) 南 5 - 5 - 3 0 霞                                                                                                    | - 881.2 (I                                                                                      |                                 |                       |                  |                  |              |  |

| Screen link No. | Screen Description<br>Item | Contents                                             |
|-----------------|----------------------------|------------------------------------------------------|
| 1               | Notification               | Enter the transfer information from the institution. |

• Notification is about institution you have a contract with (②) and when the notification reason is "Name Change"

Name change of the institution you have a contract with

| Year                                                                                                    | Month                                                                              | Day                                           |            |  |  |  |
|----------------------------------------------------------------------------------------------------|------------------------------------------------------------------------------------|-----------------------------------------------|------------|--|--|--|
| 2010                                                                                                    | <i>I</i> 04                                                                        | I 01                                          |            |  |  |  |
|                                                                                                    | (before change)                                                                    | equired                                       |            |  |  |  |
| Name of the institution                                                                                            | (before change)                                                                    | op to oo 2-byte                               | characters |  |  |  |
| Name of the institutior<br>Example) 東京入国管                                                                          | 理局                                                                                 | op to 00 2-byt                                | characters |  |  |  |
| Name of the institution<br>Example) 東京入国管<br>Name of the institution                                               | 型局<br>(after change) Req                                                           | uired Up to 60 2-byte o                       | haracters  |  |  |  |
| Name of the institution<br>Example) 東京入国管<br>Name of the institution<br>Example) 東京入国管                             | 里局<br>(after change) Req<br>理局                                                     | uired Up to 60 2-byte o                       | haracters  |  |  |  |
| Name of the institution<br>Example) 東京入国管<br>Name of the institution<br>Example) 東京入国管<br>Location of the institut | 理局<br>(after change) Req<br>理局<br>tion (Prefecture, mur                            | uired Up to 60 2-byte o                       | haracters  |  |  |  |
| Name of the institution<br>Example) 東京入国管<br>Name of the institution<br>Example) 東京入国管<br>Location of the institut | 理局<br>(after change) Req<br>理局<br>tion (Prefecture, mur<br>Click the button and ch | uired Up to 60 2-byte of hicipality) Required | haracters  |  |  |  |

| Screen link No. | Screen Description<br>Item | Contents                                                                   |
|-----------------|----------------------------|----------------------------------------------------------------------------|
| 1               | Notification               | Enter the name change information of institution you have a contract with. |

• Notification is about institution (<sup>(2)</sup>) and when the notification reason is "Location Change"

Location change of the institution you have a contract with

| Year                                                                                                    | Month                                                                                                    | Day                                                                                                    |                                             |                     |          |  |
|----------------------------------------------------------------------------------------------------|----------------------------------------------------------------------------------------------------|----------------------------------------------------------------------------------------------------|---------------------------------------------|---------------------|----------|--|
| 2010                                                                                                    | / 04 /                                                                                                    | 01                                                                                                    |                                             |                     |          |  |
| ame of the institution                                                                                                    | Required Up to 60                                                                                                   | 2-byte characters                                                                                                    |                                             |                     |          |  |
|                                                                                                    |                                                                                                    |                                                                                                    |                                             |                     |          |  |
| Example) 東京入国管理                                                                                                    | 里局                                                                                                    |                                                                                                    |                                             |                     |          |  |
| Example) 東京入国管理                                                                                                    | 里局<br>ion (before change)(J                                                                                         | Prefecture, municipality)                                                                                             | Required                                    |                     |          |  |
| Example) 東京入国管理<br>ocation of the institut<br>Search                                                                               | 里局<br>ion (before change)(I<br>Click the button and cho                                                             | Prefecture, municipality)                                                                                             | Required                                    |                     |          |  |
| Example) 東京入国管理<br>ocation of the institut<br>Search<br>ocation of the institut                                                    | 里局<br>ion (before change)(<br>Click the button and cho<br>ion (before change)(                                      | Prefecture, municipality)<br>oose from the list displayed.<br>Town name, street name, etc                             | Required                                    | Up to 80 2-byte cha | aracters |  |
| Example) 東京入国管理<br>ocation of the institut<br>Search<br>ocation of the institut<br>Example) 南 5 - 5 - 3                            | 里局<br>ion (before change)(I<br>Click the button and cho<br>ion (before change)(<br>3 0 霞ヶ関ビル                        | Prefecture, municipality)<br>oose from the list displayed.<br>Town name, street name, etc                             | Required                                    | Up to 80 2-byte cha | aracters |  |
| Example) 東京入国管理<br>ocation of the institut<br>Search<br>ocation of the institut<br>Example) 南 5 - 5 - 3                            | 里局<br>ion (before change) (i<br>Click the button and cho<br>ion (before change) (i<br>3 0 霞ヶ関ビル                     | Prefecture, municipality)<br>oose from the list displayed.<br>Town name, street name, etc                             | Required                                    | Up to 80 2-byte cha | aracters |  |
| Example) 東京入国管理<br>ocation of the institut<br>Search<br>ocation of the institut<br>Example) 南 5 - 5 - 3<br>ocation of the institut | 里局<br>ion (before change)(<br>Click the button and cho<br>ion (before change)(<br>3 0 霞ヶ関ビル<br>ion (after change)(P | Prefecture, municipality)<br>oose from the list displayed.<br>Town name, street name, etc<br>refecture, municipality) | Required          Required         Required | Up to 80 2-byte cha | aracters |  |

| Screen link No. | Screen Description<br>Item | Contents                                                                       |
|-----------------|----------------------------|--------------------------------------------------------------------------------|
| 1               | Notification               | Enter the location change information of institution you have a contract with. |

• Notification is about institution you have a contract with (②) and when the notification reason is "Abolished"

| Abolishment of the institution | you have a contract with |
|--------------------------------|--------------------------|
|--------------------------------|--------------------------|

|                         | Month                                                 | Day                      |                  |  |
|-------------------------|-------------------------------------------------------|--------------------------|------------------|--|
| 2010                    | I 04 I                                                | 01                       |                  |  |
| Nama af tha in stitutio | un la teco                                            | 0 buto obgraatara        |                  |  |
| Example) 東京入国管          | 「N Required Op to bo /                                | 2-byte characters        |                  |  |
|                         |                                                       |                          |                  |  |
|                         |                                                       |                          |                  |  |
| Location of the institu | ution (when it was abolis                             | shed) (Prefecture, munic | pality) Required |  |
| Location of the institu | ution (when it was aboli:<br>Click the button and cho | shed) (Prefecture, munic | pality) Required |  |

| Screen link No. | Screen Description<br>Item | Contents                                                                       |
|-----------------|----------------------------|--------------------------------------------------------------------------------|
| Н               | Notification               | Enter the abolishment information of the institution you have a contract with. |

• Notification is about institution you have a contract with (②) and when the notification reason is "Completion of your Contract"

| Date and year whe                                         | en your contract expired                                     | Required         |                                                                        |
|-----------------------------------------------------------|--------------------------------------------------------------|------------------|------------------------------------------------------------------------|
| Year                                                      | Month                                                        | Day              |                                                                        |
| 2010                                                      | 1 04                                                         | I                |                                                                        |
|                                                           |                                                              |                  |                                                                        |
|                                                           |                                                              |                  |                                                                        |
|                                                           |                                                              |                  |                                                                        |
| Name of the instit                                        | ution with whom your cor                                     | ntract expired   | equired Up to 60 2-byte characters                                     |
| Name of the instit                                        | ution with whom your cor                                     | ntract expired   | equired Up to 60 2-byte characters                                     |
| Name of the instit<br>Example) 東京入                        | ution with whom your cor<br>国管理局                             | ntract expired R | equired Up to 60 2-byte characters                                     |
| Name of the instit<br>Example) 東京入                        | ution with whom your cor<br>国管理局                             | ntract expired   | (Prefecture municipality)                                              |
| Name of the instit<br>Example) 東京入<br>Location of the ins | ution with whom your cor<br>国管理局<br>stitution with whom your | ntract expired R | (Prefecture, municipality) Required                                    |
| Name of the instit<br>Example) 東京入                        | ution with whom your cor<br>国管理局                             | ntract expired R | equired Up to 60 2-byte characters                                     |
| Name of the instit<br>Example) 東京入<br>Location of the in: | ution with whom your cor<br>国管理局<br>stitution with whom your | ntract expired R | equired Up to 60 2-byte characters (Prefecture, municipality) Required |

| Screen link No. | Screen Description<br>Item | Contents                                                                         |
|-----------------|----------------------------|----------------------------------------------------------------------------------|
| 1               | Notification               | Enter the complete contract information of institution you have a contract with. |

• Notification is about institution you have a contract with (②) and when the notification reason is "Signing of New Contract"

| Signing of a new contract                                                                                                    |
|----------------------------------------------------------------------------------------------------|
|                                                                                                    |
|                                                                                                    |
| Vear Month Dav                                                                                                    |
|                                                                                                    |
| 2010 / 04 / 01                                                                                                    |
|                                                                                                    |
| Name of the institution (with whom you had your former contract) Required Up to 60 2-byte characters                                          |
| Example)東京入国管理局                                                                                                    |
| Location of the former institution (Prefecture, municipality) Required                                                                        |
| Search Click the button and choose from the list displayed.                                                                                   |
| exaction of the former institution (Town name, street name, etc.) Remitted. Up to 80 2-byte characters                                        |
|                                                                                                    |
|                                                                                                    |
| Name of the institution (with whom you had your new contract) Required Up to 60 2-byte characters                                             |
| Example)東京入国管理局                                                                                                    |
| Location of the new institution (Prefecture, municipality) Required                                                                           |
| Search Click the button and choose from the list displayed.                                                                                   |
| Location of the new institution (Town name, street name, etc.) Required Up to 80 2-byte characters                                            |
| Example)南5-5-30 霞ヶ関ビル                                                                                                    |
|                                                                                                    |
| four activities in the new institution Required                                                                                               |
|                                                                                                    |
| f you have chosen "Others," enter the activities you do below. Up to 30 2-byte characters.                                                    |
|                                                                                                    |
| Place where you actually have your activities                                                                                                 |
| f you are active somewhere other than the location above, and if you can notify us of the organization you actually are serving, its location |
| and contact information, check the check the celevant information in the corresponding items.                                                 |
| I notify the name, location, and contact info of the organization I am actually serving.                                                      |
|                                                                                                    |
| Name of the organization where you are actually having your activities Up to 60 2-byte characters                                             |
| EXample) 程ク関事業所                                                                                                    |
| Location where you actually have your activities (Prefecture, municipality)                                                                   |
| Search Clear Click the button and choose from the list displayed.                                                                             |
| Location where you actually have your activities (Town name, street name, etc.) Up to 80 2-byte characters                                    |
| Fyamnle) 南 5 – 5 – 3 0 西ヶ間ビル                                                                                                    |

Contact information (phone number) of the location where you actually have your activities Up to 12 1-byte letters

Example) 0312345678

| Screen link No. | Screen Description<br>Item  | Contents                                                                                                    |
|-----------------|-----------------------------|----------------------------------------------------------------------------------------------------|
| 1               | Notification                | Enter the information on the signing of new contract with the institution.                                                                                                    |
| 2               | Location of actual activity | <ul> <li>Enter the location of actual activity information. (Optional)</li> <li>When entering the location of actual activity, place a check mark in the "Name, location and contacts of office of actual activity are informed" checkbox. Place a check mark by clicking the checkbox.</li> <li>When the name or location of the institution is different from the name or location of actual activities, information on location of actual activities can be entered here optionally. For example, if you notify the name and location of headquarter of the institutions you serve, but you actually work in a remote sales office, this is applicable.</li> </ul> |

• When the notification is about spouse (③) and notification reason is "Divorce" or "Death".

| Divorce w                                         | ith / loss to deat                     | h of your spou | lse |  |  |
|---------------------------------------------------|----------------------------------------|----------------|-----|--|--|
| Enter your notifi                                 | cation.                                |                |     |  |  |
| Reason for you                                    | eason for your notification Required   |                |     |  |  |
| <ul> <li>Divorce w</li> <li>Loss of ye</li> </ul> | ith your spouse<br>our spouse in death |                |     |  |  |
| Date and year of Year                             | of the divorce / death Red<br>Month    | quired         |     |  |  |
| Year                                              | Month                                  | Day            | -   |  |  |

| Screen link No. | Screen Description<br>Item | Contents                                                      |
|-----------------|----------------------------|---------------------------------------------------------------|
| 1               | Notification               | Select the reason and enter the date of "Divorce" or "Death". |

These are procedures taken when you forget your Authorization ID or Password. Re-issuing notice is sent to the registered e-mail address when the Authorization ID is forgotten. When forgetting your password, you must set a new password.

The most common cause of incorrect Authentication ID or Password is due to the usage of uppercase or lowercase letters. Please confirm it before re-issuing.

When a confirmation or change is necessary, please follow the procedures below.

#### 2.3.1 Re-Issuing of Authorization ID and Password

| # | Screen                                                                                                    | Operations                                                                                                    |
|---|----------------------------------------------------------------------------------------------------|----------------------------------------------------------------------------------------------------|
| 1 | <ul> <li>         ・・・・・・・・・・・・・・・・・・・・・・・・・・・・・</li></ul>                                                                                                    | Log in Screen of the<br><u>Mid-to-Long-Term</u><br><u>Residents</u><br>[Operation]<br>From the log in screen. |
|   | For a mid-to-long-term resident to log in                                                                                                    | click the "Reissue of                                                                                         |
|   | Enter your authentication ID                                                                                                    | Authentication ID and/or                                                                                      |
|   | Please enter an authentication ID                                                                                                    | Password" link on the                                                                                         |
|   | Password                                                                                                    | lower left to move to the                                                                                     |
|   | Please enter a password                                                                                                    | next screen.                                                                                                  |
|   | Log in                                                                                                    |                                                                                                    |
|   | If you are a mid-to-long-term resident and have no Authentication ID yet, make your user registration below.<br>Authentication ID issued<br>If you have lost your Authentication ID and/or password, or your account is locked and you cannot log in, obtain a new Authentication ID and<br>Resisted of Authentication ID and/or password |                                                                                                    |

| 2 | 出入国在留管理庁<br>Immigration Services Agency of Japan                                                                                                    | <u>User Information Entry</u><br>(Authentication |
|---|----------------------------------------------------------------------------------------------------|--------------------------------------------------|
|   |                                                                                                    | ID/Password) (STEP 1)                            |
|   | 電子届出システム                                                                                                    | [Operation]                                      |
|   | Back to Top                                                                                                    | Enter user information <b>In</b>                 |
|   |                                                                                                    | the each item's entry                            |
|   | Step 1 (Enter) / Step 2 (Confirm) / Step 3 (Done)                                                                                                    | field onton information                          |
|   |                                                                                                    | neiu, enter mormation                            |
|   | Enter user information (Re-notification of your Authentication ID /                                                                                                    | exactly as snown in the                          |
|   | password)                                                                                                    | Residence Card. When                             |
|   |                                                                                                    | the name is not written                          |
|   | User information                                                                                                    | in alphabetical letters,                         |
|   | Enter your user information<br>Follow the information written in your Resident Card precisely, as you enter your user information.                                                                                     | enter the alphabetical                           |
|   | In case your name is not written in English on your residence Card, enter your name spelling it as it appears on your passport.<br>In case you have lost your password, enter your new password in the Password field. | name as shown in your                            |
|   | In case you have lost your Authentication ID alone, you have no need to enter your password.                                                                                                    | passport.                                        |
|   |                                                                                                    | After entering all required                      |
|   | Name in alphabet Required Enter 1-byte alphabetical letters. (upper case) Up to 104 letters Separate two words by a space.                                                                                             | information, click the                           |
|   |                                                                                                    | "Confirm" button to go to                        |
|   | Year Month Day                                                                                                    | the next screen.                                 |
|   |                                                                                                    | • If you wish for only                           |
|   |                                                                                                    | reissuing of                                     |
|   | Sex Required                                                                                                    | Authentication ID you                            |
|   | <ul> <li>         ・  勇 Male         <ul> <li></li></ul></li></ul>                                                                                                    | do not need to enter the                         |
|   |                                                                                                    | "Decemend" field                                 |
|   | Nationality (region) Required                                                                                                    | Passworu neiu.                                   |
|   | •                                                                                                    | • when you forget your                           |
|   | Residence Card No. Required I-byte alphanumeric letters (upper case), up to 12 letters                                                                                                    | password, enter a new                            |
|   | Example) AB12345678CD                                                                                                    | password. Since the                              |
|   | Password Be sure to use at least one from each of the 1-byte alphabet letters, 1-byte numbers, and 1-byte signs. The total text length must be 8 letters                                                               | password you just                                |
|   | or longer and up to 32 letters.                                                                                                    | entered cannot be                                |
|   | Example) ABCD1234!                                                                                                    | confirmed from the next                          |
|   | Password (Enter again.)                                                                                                    | screen on, make sure to                          |
|   | Be sure to use at least one from each of the 1-byte alphabet letters, 1-byte numbers, and 1-byte signs. The total text length must be 8 letters or longer and up to 32 letters                                         | save your password                               |
|   | Case-sensitive. The signs you can enter are \$ <u>%&amp;=@_#*+-?!</u>                                                                                                    | somewhere.                                       |
|   | Example) ABCD1234I                                                                                                    | • Errors                                         |
|   | Confirm Back                                                                                                    | When there are errors or                         |
|   |                                                                                                    | no entry in required fields.                     |
|   |                                                                                                    | error messages are                               |
|   | 法務省出入国在留管理庁<br>Immigration Services Agency,                                                                                                    | displayed You cannot                             |
|   |                                                                                                    | proceed to the next screen                       |
|   |                                                                                                    | until all arrors are                             |
|   |                                                                                                    | until all errors are                             |
|   |                                                                                                    | corrected.                                       |

| 3 | 出入国在留管理庁<br>Immigration Services Agency of Japan<br>電子届出システム<br>Back to Top                                                                                                    | <u>User Information</u><br><u>Confirmation</u><br>(Authentication<br>ID/Password) (STEP2)<br>[Operation]                                                                                                    |
|---|----------------------------------------------------------------------------------------------------|----------------------------------------------------------------------------------------------------|
|   | Step 1 (Enter)       / Step 2 (Confirm)       / Step 3 (Done)         Confirm your user information (Re-notification of your Authentication ID and password)         User information         Confirm your user information.         Name in alphabet                                            | After confirming the<br>contents entered in the<br>previous screen, click the<br>"Register" button to<br>move to the next screen.<br>When correcting entries,<br>click the "Back" button<br>to move hack to the entry |
|   | TURNER ELIZABETH MD   Date and year of birth (Year / Month / Date)   1981/03/20   Sex   Ø Male   Nationality (region)   *E United States of America   Residence Card No.   AB12345678CD                                                                                                    | screen and enter correct<br>information.                                                                                                    |
|   | 法務省出入国在留管理庁<br>Immigration Services Agency                                                                                                    |                                                                                                    |
| 4 | <ul><li>出入国在留管理庁<br/>Immigration Services Agency of Japan</li><li>電子届出システム</li></ul>                                                                                                    | <u>User Information</u><br><u>Registration Complete</u><br>(Authentication<br><u>ID/Password) (STEP3)</u>                                                                                                    |
|   | Step 1 (Enter) / Step 2 (Confirm) / Step 3 (Done)                                                                                                    | [ <b>Operation</b> ]<br>This is the end of                                                                                                    |
|   | Registration of user information done (Re-notification of your Authentication ID and password)                                                                                                    | re-issuing of<br>Authentication<br>ID/Password.                                                                                                    |
|   | Re-notification of your Authentication ID or change of your password is done.<br>A notice that your registration is done should be sent to your e-mail address abc@xyz.co.jp<br>In case the notice e-mail does not reach your address after some time, please contact the Inquiry Address below. | After several minutes, you will receive a                                                                                                    |
|   | [For inquiries]<br>TEL: 050-3786-3053<br>E-MAIL: mjf.support.cw@hitachi-systems.com                                                                                                    | notification on the<br>registered e-mail address.<br>No password is shown in                                                                                                    |
|   | To Login screen                                                                                                    | the re-issuing notice.                                                                                                    |
|   | 法務省出入国在留管理庁<br>Immigration Services Agency                                                                                                    |                                                                                                    |

2.3.2 Description of Re-Issuing Entry Screen of Authorization ID and Password

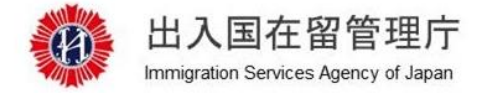

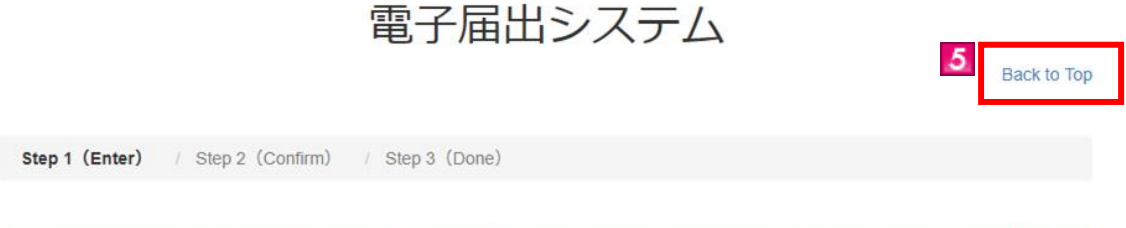

# Enter user information (Re-notification of your Authentication ID / password)

MOE00007:Enter the item with ().

#### User information

Enter your user information

Follow the information written in your Resident Card precisely, as you enter your user information.

In case your name is not written in English on your residence Card, enter your name spelling it as it appears on your passport.

In case you have lost your password, enter your new password in the Password field.

In case you have lost your Authentication ID alone, you have no need to enter your password.

|                                                                                            | Required                                                                                          |                                     |                                       |                             |                                       |              |
|--------------------------------------------------------------------------------------------|---------------------------------------------------------------------------------------------------|-------------------------------------|---------------------------------------|-----------------------------|---------------------------------------|--------------|
| 0                                                                                          | Year                                                                                              | Month                               | 🚺 Day                                 |                             |                                       |              |
| 2010                                                                                       | 1 04                                                                                              | ŧ.                                  | / 01                                  |                             |                                       |              |
| Sex Requi                                                                                  | red                                                                                               |                                     |                                       |                             |                                       |              |
| ● 男 Male                                                                                   |                                                                                                   |                                     |                                       |                             |                                       |              |
| ◎女 Fema                                                                                    | le                                                                                                |                                     |                                       |                             |                                       |              |
|                                                                                            |                                                                                                   |                                     |                                       |                             |                                       |              |
| National                                                                                   | ity (region)                                                                                      | nuired                              |                                       |                             |                                       |              |
| Hudona                                                                                     | ity (region)                                                                                      | quireu                              |                                       |                             |                                       |              |
|                                                                                            |                                                                                                   |                                     |                                       |                             |                                       |              |
| Residen                                                                                    | ce Card No.                                                                                       | equired I-byte                      | alphanumeric letter                   | s (upper case), up to 12 le | tters                                 |              |
| Example                                                                                    | B12345678CD                                                                                       |                                     |                                       |                             |                                       |              |
| Exemple)/                                                                                  | 101204001000                                                                                      |                                     |                                       |                             |                                       |              |
| Password                                                                                   |                                                                                                   |                                     |                                       |                             |                                       |              |
| Be sure to us                                                                              | e at least one fro                                                                                | m each of the 1                     | -byte alphabet letter                 | , 1-byte numbers, and 1-b   | byte signs. The total text length mus | t be 8 lette |
| or longer and                                                                              | up to 32 letters.                                                                                 |                                     |                                       |                             |                                       |              |
| Case-sensitin                                                                              | ve. The signs you                                                                                 | can enter are \$                    | <u>%&amp;=@_#*+-?!</u>                |                             |                                       |              |
| Case-sensiti                                                                               | ABCD1234!                                                                                         |                                     |                                       |                             |                                       |              |
| Example) /                                                                                 |                                                                                                   |                                     |                                       |                             |                                       |              |
| Example)                                                                                   | Inter again )                                                                                     |                                     |                                       |                             |                                       |              |
| Example) / Password (E                                                                     | Enter again.)                                                                                     | meach of the 1                      | byte alphabet letter                  | 1-byte numbers and 1 h      | whe signs. The total text length mus  | the 8 lette  |
| Example) /<br>Password (E<br>Be sure to us<br>or longer and                                | Enter again.)<br>se at least one from<br>up to 32 letters.                                        | m each of the 1                     | -byte alphabet letter                 | , 1-byte numbers, and 1-b   | byte signs. The total text length mus | t be 8 lette |
| Example) /<br>Password (E<br>Be sure to us<br>or longer and<br>Case-sensiti                | Enter again.)<br>se at least one fro<br>I up to 32 letters.<br>ve. The signs you                  | m each of the 1<br>can enter are \$ | -byte alphabet letter:<br>%&=@_#*+-?! | s, 1-byte numbers, and 1-b  | byte signs. The total text length mus | t be 8 lette |
| Example) /<br>Password (E<br>Be sure to us<br>or longer and<br>Case-sensiti<br>Example) /  | Enter again.)<br>se at least one froi<br>i up to 32 letters.<br>ve. The signs you<br>ABCD1234!    | m each of the 1<br>can enter are §  | -byte alphabet letter:<br>%&=@_#*+-?! | s, 1-byte numbers, and 1-t  | byte signs. The total text length mus | t be 8 lette |
| Example) /<br>Password (E<br>Be sure to us<br>or longer and<br>Case-sensitiv<br>Example) / | Enter again.)<br>se at least one froi<br>i up to 32 letters.<br>ve. The signs you<br>ABCD1234!    | m each of the 1<br>can enter are §  | -byte alphabet letter:<br>%&=@_#*+-?! | s, 1-byte numbers, and 1-t  | oyte signs. The total text length mus | t be 8 lette |
| Example) /<br>Password (E<br>Be sure to us<br>or longer and<br>Case-sensiti<br>Example) /  | enter again.)<br>is e at least one froi<br>is up to 32 letters.<br>ve. The signs you<br>ABCD1234! | m each of the 1                     | -byte alphabet letter:<br>%&=@_#*+-?! | s, 1-byte numbers, and 1-t  | oyte signs. The total text length mus | t be 8 lette |

| Screen link<br>No. | Screen<br>Explanation Item       | Contents                                                                                                    |  |
|--------------------|----------------------------------|----------------------------------------------------------------------------------------------------|--|
| 1                  | Error message                    | If there are errors in entries, error messages will be displayed when the "Confirm" button is clicked.                                                                                                    |  |
| 2                  | User information                 | <ul> <li>Enter user information. Enter the information as exactly written on your latest Residence Card.</li> <li>"Required" is a required field. Please enter information.</li> <li>Name in alphabet</li> <li>Enter as exactly written on your Residence Card including a space.</li> <li>When the name is not written in alphabetical letters, enter the alphabetical name as shown in your passport.</li> <li>Nationality</li> <li>Select your nationality from the pull-down list. Nationalities are, in principle, ordered in English alphabetical order.</li> </ul> |  |
| 3                  | "Confirm" button                 | The confirmation screen (STEP 2) is then displayed, if there is no error in<br>entered information.<br>Error messages show up on the top of the screen, if there are errors in<br>entered information.                                                                                                    |  |
| 4                  | "Back" button<br>"(Back to top)" | When the "Back" button is clicked, the log in screen is displayed.<br>Please note that when "←" (Back) of Web Browser or "Back Space"<br>key is used to move back to the previous screen, it is regarded as invalid<br>operation and the user is logged out.<br>Returns to the top screen.                                                                                                    |  |
|                    |                                  |                                                                                                    |  |

The procedures to change e-mail address set in the user information registration are described. Registered e-mail address is used to send notifications from the Immigration Services Agency. For how to register user information, refer to [2.1 User Information Registration] in this manual.

| # | Screen                                                                              | Operations                                                                                                    |
|---|-------------------------------------------------------------------------------------|----------------------------------------------------------------------------------------------------|
| 1 | 出入国在留管理庁<br>Immigration Services Agency of Japan                                    | Log in of the<br>Mid-to-Long-Term Residents                                                                                     |
|   | PGT/IBLIC/CFTA分子のフラインクロックトロンクシステムを加入していた。<br>たたりののののののののののののののののののののののののののののののののののの | Enter your Authentication ID<br>and Password in the log in<br>screen and click the "Log in"<br>button to go to the next screen. |
| 2 | User information change Change your user information below.                         | Mid-To-Long-Term Residents<br>Menus                                                                                             |
|   | To change your e-mail address E-mail address change                                 | [ <b>Operation</b> ]<br>Click the "E-mail Address                                                                               |
|   | To change your password Password change                                             | Change" button to go to the next screen.                                                                                        |
|   | See notification's status                                                           |                                                                                                    |
|   | Confirm the history of your notifications below.                                    |                                                                                                    |
|   | See notification's status                                                           |                                                                                                    |

#### 2.4.1 E-mail Address Change

| 3 | Windows Services Agency of Japan     B     B     C     B     C     C     Ser     C     Ser     C     Ser     C     Ser     C     Ser     C     Ser     C     Ser     C     Ser     C     Ser     Ser | <ul> <li>Entry of E-mail Address</li> <li>Change (STEP 1) [Operation]</li> <li>Enter your E-mail address. After entering a new E-mail address, click the "Confirm" button to go to the next screen.</li> <li>Errors</li> <li>When there are errors or no entry in required fields, error messages are displayed. You cannot proceed to the next screen until all errors are corrected.</li> </ul> |
|---|----------------------------------------------------------------------------------------------------|----------------------------------------------------------------------------------------------------|
| 4 | 法教者出入国在留管理庁<br>Immigration Services Agency                                                                                                    | Confirmation of E-mail                                                                                                    |
|   | 出入国在留管理庁<br>Immigration Services Agency of Japan<br>電子届出システム<br>Your name:TEST USER Time and date of your last login 2019/07/02 10:53<br>Log out<br>STEP1 (Enter) / STEP2 (Confirm) / STEP3 (Done)                                                                                                    | Address Change (STEP 2)<br>[Operation]<br>After confirming the contents<br>entered in the previous screen,<br>click the "Register" button to<br>move to the next screen.                                                                                                    |
|   | Confirming e-mail address change                                                                                                    |                                                                                                    |
|   | E-mail address change<br>Confirm the e-mail address change<br>E-mail address change<br>abc@xyz.co.jp<br>Register<br>Back                                                                                                    |                                                                                                    |
| 5 | 出入国在留管理庁<br>Immigration Services Agency of Japan                                                                                                    | Completion of E-mail Address<br>Change (STEP 3)                                                                                                    |
|   | 電子届出システム<br>Your name:TEST USER Time and date of your last login 2019/07/02 10:53<br>Log out                                                                                                    | [Operation]<br>This is the end of change of<br>E-mail address procedures.                                                                                                    |
|   | STEP1 (Enter) / STEP2 (Confirm) / STEP3 (Done)                                                                                                    | receive the "Notice of completion                                                                                                    |
|   | E-mail address change done                                                                                                    | of change" on the new e-mail address.                                                                                                    |
|   | To Menup<br>In case the notice e-mail does not reach your address after some time, please contact the Inquiry Address below.<br>[For inquiries]<br>TEL: 050-3786-3053<br>E-MAIL: mjf.support.cw@hitachi-systems.com<br>To Menu<br>法報省出入區在留管理厅                                                                                                    |                                                                                                    |

2.4.2 Description of Entry of E-mail Address Change Screen

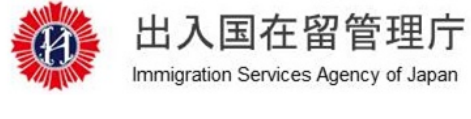

# 電子届出システム

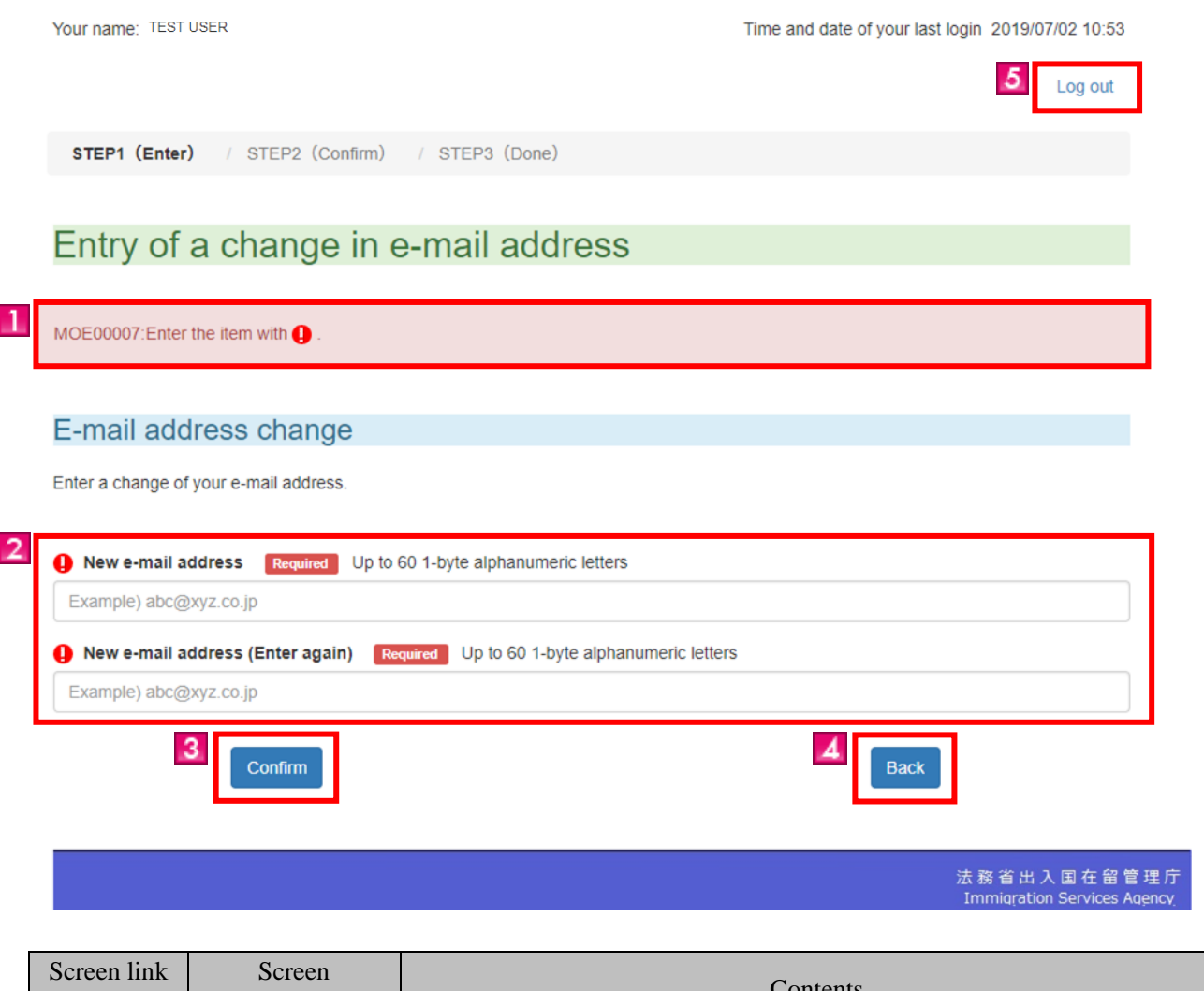

| bereen mik |                  | Contents                                                                    |  |
|------------|------------------|-----------------------------------------------------------------------------|--|
| No.        | Explanation Item |                                                                             |  |
| 1          | Error message    | When there are errors in entries, error messages will be displayed when the |  |
|            |                  | "Confirm" button is clicked.                                                |  |
| 2          | Change of E-mail | Enter your E-mail address.                                                  |  |
|            | Address          | "Required" is a required field. Please enter information.                   |  |
|            | Information      |                                                                             |  |
| 3          | "Confirm" button | The confirmation screen (STEP 2) is then displayed, if there is no error in |  |
| _          |                  | entered information.                                                        |  |
|            |                  | Error messages show up on the top of the screen, if there are errors in     |  |
|            |                  | entered information.                                                        |  |
| 4          | "Back" button    | When the "Back" button is clicked, the menu screen is displayed.            |  |
|            |                  | Please note that when "←" (Back) of Web Browser or "Back Space"             |  |
|            |                  | key is used to move back to the previous screen, it is regarded as an       |  |
|            |                  | invalid operation and the user is logged out.                               |  |
| 5          | "Log out" link   | Logs out from the e-Notification System.                                    |  |
|            |                  |                                                                             |  |

The procedures to change password used during log in are described.

This can be only used by a registered user. For how to register user information, refer to [2.1 User Information Registration] in this manual.

| # | Screen                                                                                                    | Operations                                                                                                    |
|---|----------------------------------------------------------------------------------------------------|----------------------------------------------------------------------------------------------------|
| 1 | 出入国在留管理庁<br>Immigration Services Agency of Japan<br>電子届出システム                                                                                                    | Log in of the<br><u>Mid-to-Long-Term Residents</u><br>[Operation]                                                               |
|   | Back to Top For a mid-to-long-term resident to log in Enter your authentication ID and password, to log in. Authentication ID Please enter an authentication ID Please enter an authentication ID Please enter a password Please enter a password It you are a mid-to-long-term resident and have no Authentication ID yet, make your user registration below. Authentication ID issued It you have lost your Authentication ID and/or password, or your account is locked and you cannot log in, obtain a new Authentication ID and password, make your user registration below. Refsue of Authentication ID and/or password, or your account is locked and you cannot log in, obtain a new Authentication ID and password. Refsue of Authentication ID and/or password. | Enter your Authentication ID and<br>Password in the log in screen and<br>click the "Log in" button to go to<br>the next screen. |
| 2 | User information change Change your user information below.                                                                                                    | Mid-To-Long-Term Residents<br>Menus                                                                                             |
|   | To change your e-mail address E-mail address change To change your password Password change                                                                                                    | [Operation]<br>Click the "Password Change"<br>button to go to the next screen.                                                  |
|   | See notification's status Confirm the history of your notifications below. See notification's status                                                                                                    |                                                                                                    |

#### 2.5.1 Password Change

| 3 | 出入国在留管理庁<br>Immigration Services Agency of Japan<br>雷子届出システム                                                                                                    | Entry of Change of<br>Password (STEP 1)<br>[Operation] |
|---|----------------------------------------------------------------------------------------------------|--------------------------------------------------------|
|   |                                                                                                    | In the entry fields, enter the                         |
|   | Your name: TEST USER Time and date of your last login 2019/0                                                                                                    | current password and new                               |
|   |                                                                                                    | password respectively. The                             |
|   | STEP1 (Enter) / STEP2 (Done)                                                                                                    | new password you entered                               |
|   |                                                                                                    | will not be displayed in the                           |
|   | Entry of a password change                                                                                                    | next screen.                                           |
|   | Password                                                                                                    | information click the                                  |
|   | Enter a change to your password.                                                                                                    | "Confirme" hotton to on to the                         |
|   |                                                                                                    | confirm button to go to the                            |
|   | Current password Required                                                                                                    | next sereen.                                           |
|   | New password Required Be sure to use at least one from each of the 1-byte alphabet letters, 1-byte numbers, and 1-byte signs. The total text length must b                                                     | e 8 letters                                            |
|   | or longer and up to 32 letters.<br>Case-sensitive. The signs you can enter are <b>\$%<u>&amp;</u>≡@_#*+?!</b>                                                                                                  | • Errors                                               |
|   |                                                                                                    | When there are errors or no                            |
|   | New password (Enter again) Required<br>Be sure to use at least one from each of the 1-byte alphabet letters, 1-byte numbers, and 1-byte signs. The total text length must b<br>or longer and us to 32 letters. | e 8 letters entry in required fields, error            |
|   | Case-sensitive. The signs you can enter are \$ <u>%&amp;=@_#*+-?1</u>                                                                                                    | messages are displayed. You                            |
|   |                                                                                                    | cannot proceed to the next                             |
|   | Register Back                                                                                                    | screen until all errors are corrected.                 |
|   | 法務省出<br>Immioratio                                                                                                    | 入国在留管理厅<br>on Services Agency                          |
|   |                                                                                                    |                                                        |
| 4 | 出入国在留管理庁<br>Immigration Services Agency of Japan                                                                                                    | <u>Completion of Password</u><br>Change                |
|   | 雷子届出システム                                                                                                    | (STEP 2)                                               |
|   |                                                                                                    | [Operation]                                            |
|   | Your name: TEST USER Time and date of your last login 2019/07                                                                                                    | This is the end of change of                           |
|   |                                                                                                    | password change procedures.                            |
|   | STEP1 (Enter) / STEP2 (Done)                                                                                                    | After several minutes, you                             |
|   | Paceword change done                                                                                                    | will receive the "Notice of                            |
|   | Password change done                                                                                                    | completion of change" on the                           |
|   | Your password change has been done.<br>A change notice should reach the e-mail address abc@xyz.co.jp                                                                                                    | registered e-mail address.                             |
|   | In case the notice e-mail does not reach your address after some time, please contact the Inquiry Address below.                                                                                               |                                                        |
|   | [For inquiries]<br>TEL: 050-3786-3053<br>E-MAIL: mjf.support.cw@hitachi-systems.com                                                                                                    |                                                        |
|   | То Мели                                                                                                    |                                                        |
| 1 |                                                                                                    |                                                        |
|   |                                                                                                    |                                                        |

2.5.2 Description of Entry of Password Change Screen

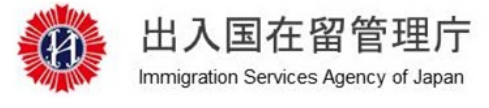

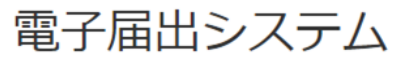

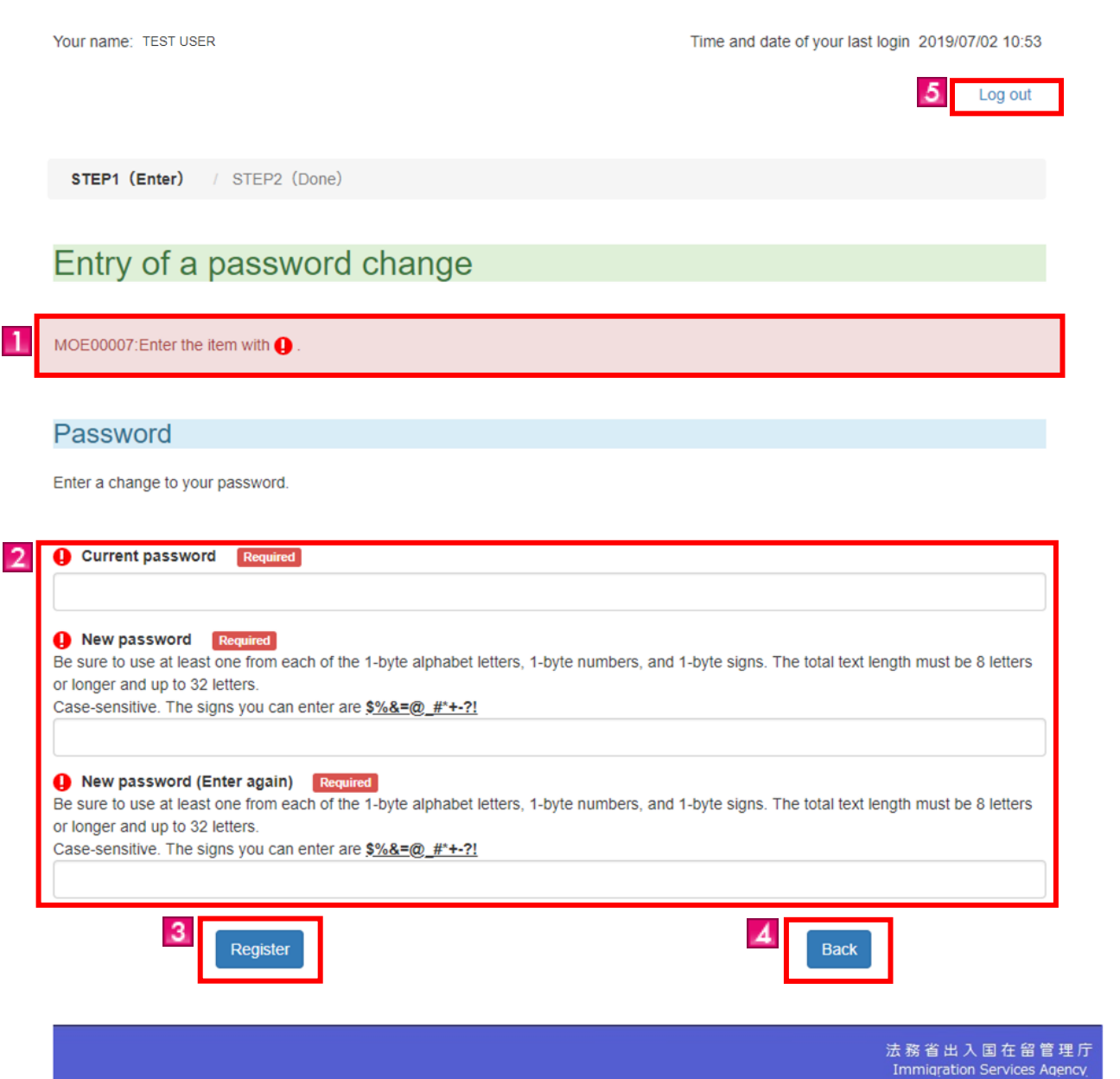

| Screen link<br>No. | Screen<br>Explanation Item | Contents                                                                                               |  |
|--------------------|----------------------------|----------------------------------------------------------------------------------------------------|--|
| 1                  | Error message              | If there are errors in entries, error messages will be displayed when the "Confirm" button is clicked. |  |

| Screen link<br>No. | Screen<br>Explanation Item | Contents                                                                    |
|--------------------|----------------------------|-----------------------------------------------------------------------------|
| 2                  | Change of                  | Enter your E-mail address.                                                  |
|                    | Password                   | "Required" is a required field. Please enter information.                   |
|                    | Information                |                                                                             |
|                    |                            | • About Password                                                            |
|                    |                            | Upper case and lower case are distinguished for password. Password          |
|                    |                            | cannot be the same with the Authentication ID. Please make sure to          |
|                    |                            | keep the password in a secure place. No Password is written in the          |
|                    |                            | e-mail sent from the Immigration Services Agency.                           |
|                    |                            | "●" is displayed as you type the Password in the Password field. It is      |
|                    |                            | recommended to save your password on the Note Pad and copy & paste          |
|                    |                            | the password into the password input field after confirming the correct     |
|                    |                            | password.                                                                   |
| 3                  | "Confirm" button           | The confirmation screen (STEP 2) is then displayed, if there is no error in |
|                    |                            | entered information.                                                        |
|                    |                            | Error messages show up on the top of the screen, if there are errors in     |
|                    |                            | entered information.                                                        |
| 4                  | "Back" button              | When the "Back" button is clicked, the menu screen is displayed.            |
|                    |                            | Please note that when "←" (Back) of Web Browser or "Back Space"             |
|                    |                            | key is used to move back to the previous screen, it is regarded as invalid  |
|                    |                            | operation and the user is logged out.                                       |
| 5                  | "Log out" link             | Logs out from the e-Notification System.                                    |

You can check the notification status you submitted through the e-Notification System. You cannot check the contents of notification.

This function can be only used by a registered user. For how to register user information, refer to [2.1 User Information Registration] in this manual.

| # | Screen                                                                                                    | Operations                                                                                                    |
|---|----------------------------------------------------------------------------------------------------|----------------------------------------------------------------------------------------------------|
| 1 | じん国在留管理庁 Immigration Services Agency of Japan     電子届出システム     Back to Top     Back to Top     For a mid-to-long-term resident to log in Enter your authentication ID and password, to log In. Authentication ID     Please enter an authentication ID     Please enter an authentication ID     Please enter an authentication ID     Please enter a password     Please enter a password     If you are a mid-to-long-term resident and have no Authentication ID byet, make your user registration below. Authentication ID issued     If you have lost your Authentication ID and you cannot log in, obtain a new Authentication ID and password, ror your account is locked and you cannot log in, obtain a new Authentication ID and password from below. Resiseed form Below. Resiseed Authentication ID and/or password, and you cannot log in, obtain a new Authentication ID and password from below. Resiseed Authentication ID and/or password | Log in of the<br><u>Mid-to-Long-Term</u><br><u>Residents</u><br>[Operation]<br>Enter your Authentication<br>ID and Password in the<br>log in screen and click the<br>"Log in" button to go to<br>the next screen. |
| 2 | User information change         Change your user information below.         To change your e-mail address         E-mail address change         To change your password         Password change         See notification's status         Confirm the history of your notifications below.         See notification's status                                                                                                    | Mid-To-Long-Term<br>Residents Menus<br>[Operation]<br>Click the "View<br>Notification Status" button<br>to go to the next screen.                                                                                 |

| 3 |                                                                                                    |                               |                             |                                    |                           | Viewing Notification         |
|---|----------------------------------------------------------------------------------------------------|-------------------------------|-----------------------------|------------------------------------|---------------------------|------------------------------|
|   | 出入国在留管理庁                                                                                                    |                               |                             |                                    |                           | <u>Status</u>                |
|   |                                                                                                    |                               | [Operation]                 |                                    |                           |                              |
|   |                                                                                                    |                               | A list of past notification |                                    |                           |                              |
|   | Your name: TEST USER Time and date of your last Ionin. 2019/07/02 10:53                                                                                                    |                               |                             |                                    |                           | status of the logged in user |
|   |                                                                                                    |                               |                             |                                    | Log out                   | is displayed.                |
|   |                                                                                                    |                               |                             |                                    | Log out                   | You can confirm the date     |
|   | Coo polifi                                                                                                    |                               |                             |                                    |                           | and time of notification,    |
|   | See notification's status                                                                                                    |                               |                             |                                    |                           | notification reason and      |
|   | Displaying history Total No. of notification           Total No. of notification         Image: 2 minipage of the second second |                               |                             |                                    |                           | status of notification       |
|   | 1-1 NotificationD                                                                                                    | Time and data of patification | Notification Decention No.  | Decemp for patification            | Status of patification    | (results).                   |
|   | item no.                                                                                                    |                               | Notification Reception No.  | Reason for notification            |                           | Click the "Back" button on   |
|   | 1                                                                                                    | 2019/01/21 17:04              | MK190000050                 | 杉薙<br>Moved to another institution | 登録中<br>Being received     | the lower left of screen to  |
|   |                                                                                                    |                               |                             |                                    |                           | go back to the               |
|   |                                                                                                    |                               |                             |                                    |                           | mid-to-long-term residents   |
|   |                                                                                                    |                               |                             |                                    |                           | menu screen.                 |
|   |                                                                                                    |                               |                             |                                    |                           |                              |
|   |                                                                                                    |                               |                             |                                    |                           | About Notification           |
|   |                                                                                                    |                               |                             |                                    |                           | Status                       |
|   |                                                                                                    |                               |                             |                                    |                           | - 登録中 (Registering):         |
|   |                                                                                                    |                               |                             |                                    |                           | Processing in the system.    |
|   |                                                                                                    |                               | Back                        |                                    |                           | After completing the         |
|   |                                                                                                    |                               |                             |                                    |                           | registration, a notice of    |
|   |                                                                                                    |                               |                             |                                    | 法教省出入国在留管理                | completion of notification   |
|   |                                                                                                    |                               |                             |                                    | Immigration Services Ager | is sent to the registered    |
|   |                                                                                                    |                               |                             |                                    |                           | e-mail address.              |
|   |                                                                                                    |                               |                             |                                    |                           | - 登録完了 (Completion           |
|   |                                                                                                    |                               |                             |                                    |                           | of Registration): The        |
|   |                                                                                                    |                               |                             |                                    |                           | notification is registered.  |
|   |                                                                                                    |                               |                             |                                    |                           | - 登録エラー                      |
|   |                                                                                                    |                               |                             |                                    |                           | (Registration Error): There  |
|   |                                                                                                    |                               |                             |                                    |                           | are errors in notification.  |
|   |                                                                                                    |                               |                             |                                    |                           | Click the "登録エラー             |
|   |                                                                                                    |                               |                             |                                    |                           | (Registration Error" link    |
|   |                                                                                                    |                               |                             |                                    |                           | and confirm the error        |
|   |                                                                                                    |                               |                             |                                    |                           | contents. Re-submit a        |
|   |                                                                                                    |                               |                             |                                    |                           | notification with correct    |
|   |                                                                                                    |                               |                             |                                    |                           | information. In order to     |
|   |                                                                                                    |                               |                             |                                    |                           | print the error contents     |
|   |                                                                                                    |                               |                             |                                    |                           | confirmation screen, right   |
|   |                                                                                                    |                               |                             |                                    |                           | click the screen and select  |
|   |                                                                                                    |                               |                             |                                    |                           | "Print".                     |

# 3 Others

## 3.1 List of Error messages

A List of error messages that can be displayed in the E-Notification Message is shown in the appendix.

## Operation Manual - Appendix "List of Error Messages"

| Message ID | Message                                                                                                    | Solutions                                                                                                    |
|------------|----------------------------------------------------------------------------------------------------|----------------------------------------------------------------------------------------------------|
| MOE00001   | There is an error with the item with "!". Confirm the entry and entry example on the screen, and enter again.                                                                                                    | Confirm the entry and entry example on the screen, and enter again.<br>Since password becomes blank when "!" is not shown, enter it again.                                                                                                    |
| MOE00004   | Confirm whether or not the e-mail address you entered is of the correct e-mail<br>address format. Then, enter it again.                                                                                                    | Enter it again.                                                                                                    |
| MOE00005   | Do not enter two straight spaces in a name using alphabet.                                                                                                    | Do not enter two spaces consecutively.                                                                                                    |
| MOE00007   | Enter the items with "!".                                                                                                    | Enter the items with "!".<br>Since password becomes blank when "!" is not shown, enter it again.                                                                                                    |
| MOE99999   | A system error has taken place. Contact Help Desk.                                                                                                    | A system error has taken place. Contact Help Desk.                                                                                                    |
| MOE99998   | Error of double login. Do not try to work in multiple screens at once. If you are not<br>at work in multiple screens and still you see this screen in display, please contact<br>Help Desk.                                                       | Error of double login. Do not try to work in multiple screens at once. If you are not at work in multiple screens and still you see this screen in display, please contact Help Desk.                                                                                                    |
| MOE00101   | Enter the name, location, and contact of the institution where you actually have<br>activities.                                                                                                    | Enter the name, location, and contact of the institution where you actually have<br>activities.                                                                                                    |
| MOE00102   | Check the "I agree" check box, if you enter the location where you actually have<br>activities.                                                                                                    | Check the "I agree" check box.                                                                                                    |
| MOE00120   | Enter the correct Date and year of birth as exactly written on your Residence Card.                                                                                                    | Enter as exactly written on your Residence Card.                                                                                                    |
| MOE00121   | Enter the correct Date and year of birth as exactly written on your Residence Card or "Minashi" (Deemed) Residence Card (Alien Registration Card).                                                                                                | Enter as exactly written on your Residence Card.                                                                                                    |
| MOE00123   | Enter the correct Sex as exactly written on your Residence Card.                                                                                                    | Enter as exactly written on your Residence Card.                                                                                                    |
| MOE00124   | Enter the correct Sex as exactly written on your Residence Card or "Minashi" (Deemed) Residence Card (Alien Registration Card).                                                                                                    | Enter as exactly written on your Residence Card.                                                                                                    |
| MOE00125   | Enter the correct Nationality as exactly written on your Residence Card.                                                                                                    | Enter as exactly written on your Residence Card.                                                                                                    |
| MOE00126   | Enter the correct Nationality as exactly written on your Residence Card or "Minashi" (Deemed) Residence Card (Alien Registration Card).                                                                                                    | Enter as exactly written on your Residence Card.                                                                                                    |
| MOE00127   | Confirm whether or not the Prefecture and municipality you entered are correct.                                                                                                    | Confirm whether or not the Prefecture and municipality you entered are correct.                                                                                                    |
| MOE00128   | Confirm whether or not the Activities you entered are correct.                                                                                                    | Confirm whether or not the Activities you entered are correct.                                                                                                    |
| MOE00131   | Enter the same value in "Password" and "Password (Enter again)."                                                                                                    | Enter the same value in "Password" and "Password (Enter again)."                                                                                                    |
| MOE00132   | Enter a password that cannot be easily guessed.                                                                                                    | Enter a password that cannot be easily guessed.<br>Example) When the password is the same with Authentication ID                                                                                                    |
| MOE00133   | Enter the same value in "E-mail address" and "E-mail address (Enter again)."                                                                                                    | Enter the same value in "E-mail address" and "E-mail address (Enter again)."                                                                                                    |
| MOE00134   | Confirm whether or not the Date and year the reason occurred you have entered is<br>correct.                                                                                                    | Confirm whether or not the Date and year the reason occurred you have entered is<br>correct.                                                                                                    |
| MOE00135   | The Authentication ID you have entered is not valid. Enter another Authentication ID.                                                                                                    | Enter another Authentication ID.                                                                                                    |
| MOE00136   | The user information is already registered. Log in with the Authentication ID you have already registered.                                                                                                    | Log in with the Authentication ID you have already registered.                                                                                                    |
| MOE00138   | The Residence Card No. / "Minashi" (Deemed) Residence Card (Alien Registration Card) No. is not valid. Enter the correct Number as exactly written on your latest Residence Card.                                                                 | Enter as exactly written on your Residence Card.<br>Please verify the validity of the Residence Card. Note that notification cannot be<br>made on the day of Residence Card issuance since the information is not reflected<br>in the System.                                                                                                    |
| MOE00142   | The information you have entered is not valid.                                                                                                    | The resident status is out of notification. Please contact Help Desk when the<br>resident status is out of notification.                                                                                                    |
| MOE00144   | Enter as exactly written on your Residence Card.                                                                                                    | Enter as exactly written on your Residence Card.                                                                                                    |
| MOE00145   | Enter as exactly written on your Residence Card or "Minashi" (Deemed) Residence Card (Alien Registration Card).                                                                                                    | Enter as exactly written on your Residence Card.                                                                                                    |
| MOE00146   | An invalid password. Confirm your current password again.                                                                                                    | Confirm your current password again.                                                                                                    |
| MOE00147   | The user information is not valid.                                                                                                    | <ul> <li>Following causes can be assumed. Please confirm.</li> <li>Mid/long stay resident's information is not registered.</li> <li>Authentication ID or password is incorrect.</li> <li>The residence card is no longer valid.</li> <li>Resident status is modified.</li> <li>Authentication ID is no longer valid.</li> <li>The effective period of authentication ID has expired (for the mid/long stay resident, the effective period is 1 year from the last login for affiliated institutes, which is the same as the period of stay).</li> <li>The password has expired. (A password is valid for 1 year from the date of user information registration or the last password change.)</li> </ul> |
| MOE00149   | You have reached the maximum times a single user can register his/her notifications in a day. Please register the remaining notifications tomorrow or later.                                                                                      | Please register the remaining notifications tomorrow or later.                                                                                                    |
| MOE00161   | You have failed to log in, beyond the maximum number of times allowed. The account, therefore, is locked. This lock is removed automatically after 24 hours. To unlock the account immediately, notify your Authentication ID and password again. | This lock is removed automatically after 24 hours. To unlock the account immediately, notify your Authentication ID and password again.                                                                                                    |

| Message ID | Message                                                                                                    | Solutions                                                                                                    |
|------------|----------------------------------------------------------------------------------------------------|----------------------------------------------------------------------------------------------------|
| MOE00167   | Either the Authentication ID or password entered is invalid. Enter it again.                                                                                                    | Enter it again.                                                                                                    |
| MOE00168   | In case you have chosen "Others" for Activities with the new institution, enter what the activities are.                                                                                                    | Enter what the activities are.                                                                                                    |
| MOE00169   | To enter what the activities are, choose "Others" for Activities with the new<br>institution.                                                                                                    | Please choose "Others".                                                                                                    |
| MOE00188   | When Prefecture and municipality of residence is selected "Not Decided" (shown on the back of the notification), do not enter Town name, street name, etc.                                                      | Do not enter town name, street name, etc. of residence.                                                                                                    |
| MOE00189   | When Prefecture and municipality of residence is selected besides "Not Decided" (shown on the back of the notification), enter Town name, street name, etc.                                                     | Enter town name, street name, etc. of residence.                                                                                                    |
| MOE00190   | When "Minashi" (Deemed) Residence card (Alien Registration Card) number is<br>entered, select any choice but "Not Decided" (shown on the back of the notification)<br>for the Prefecture and city of residence. | Select any choice but "Not Decided" (shown on the back of the notification) for the<br>Prefecture and city of residence.                                                          |
| MOE99996   | An incorrect screen transition has taken place, and the connection with the server has been cut off. Start over your procedure from the beginning.                                                              | Start over your procedure from logging in.                                                                                                    |
| MBE59101   | The Residence Card No. / "Minashi" (Deemed) Residence Card (Alien Registration Card) No. is not valid. Enter the correct Number as exactly written on your latest Residence Card.                               | The Residence Card No. / "Minashi" (Deemed) Residence Card (Alien Registration Card) No. is not valid. Enter the correct Number as exactly written on your latest Residence Card. |
| MBE59102   | The information you have entered is not valid.                                                                                                    | Contact Help Desk.                                                                                                    |
| MOW10005   | If you make the same type of notification multiple times in one day, only the last notification will be valid.                                                                                                  | If you make the same type of notification multiple times in one day, only the last<br>notification will be valid.                                                                 |
| MOW10006   | If you make the same type of notification multiple times in one day, only the last<br>notification will be valid.                                                                                               | If you make the same type of notification for the same mid-to-long-term resident<br>multiple times in one day, only the last notification will be valid.                          |